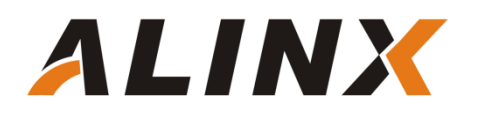

# Vivado 下 LED 流水灯实验

黑金动力社区 2019-07-25

# 1 实验简介

通过 LED 流水灯实验,介绍使用 vivado 软件开发 FPGA 的基本流程,器件选择、设置、代码编写、编译、分配管脚、下载、程序 FLASH 固化、擦除等;同时也检验板上 LED 灯是否正常。

# 2 实验环境

- Windows 10 64 位
- vivado 2019.1
- 黑金 FPGA 开发板(AX7050 开发板、AX7035 开发板)

# 3 实验原理

## 3.1 LED 硬件电路

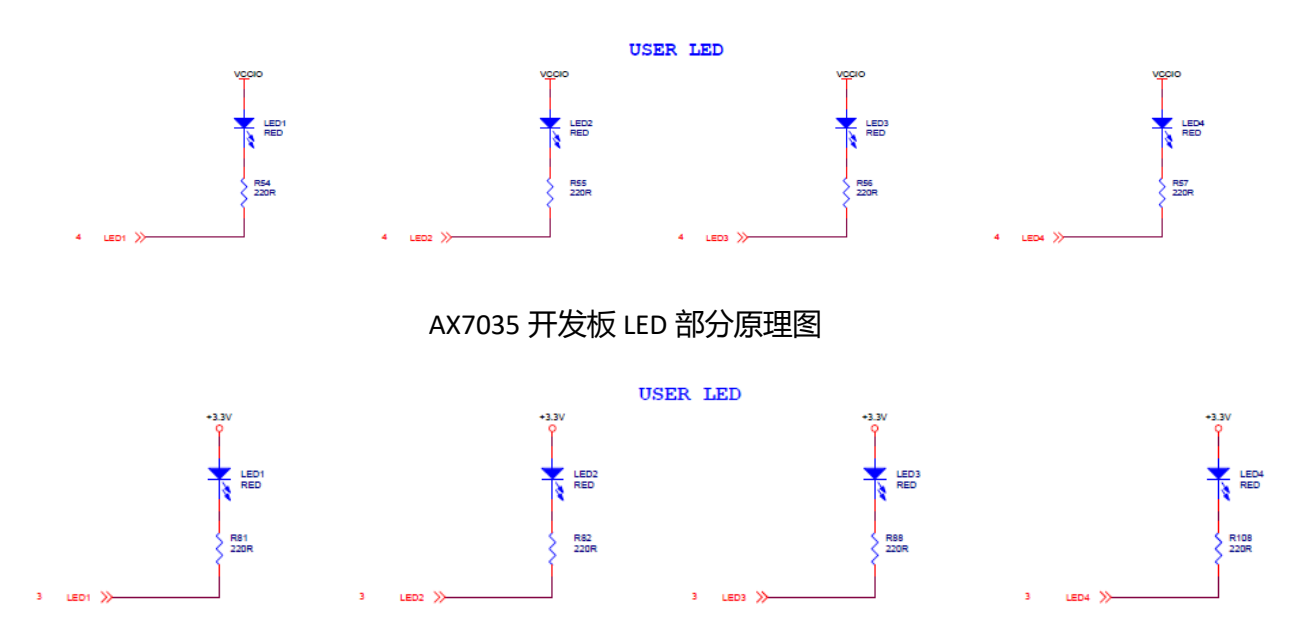

#### AX7050 开发板 LED 部分原理图

从上面的 LED 部分原理图可以看出, AX7035 开发板和 AX7050 开发板都是将 IO 经过一个电 阻和 LED 串联接电源端, FPGA 的 IO 输出低电平点亮 LED。IO 输出高电平 LED 灯熄灭,其中的串 联电阻都是为了限制电流。

## 3.2 程序设计

FPGA 的设计中通常使用计数器来计时,对于 50Mhz 的系统时钟,一个时钟周期是 20ns,那 么表示一秒需要 50000000 个时钟周期,如果一个时钟周期计数器累加一次,那么计数器从 0 到 49999999 正好是 50000000 个周期,就是 1 秒的时钟。

程序中定义了一个 32 位的计数器:

```
//Define the time counter
reg [31:0] timer;
```

最大可以表示 4294967295,十六进制就是 FFFFFFFF,如果计数器到最大值,可以表示 85.89934592秒。程序设计中是每隔1秒 LED 变化一次,一共消耗4秒做一个循环。

```
always@(posedge sys_clk or negedge rst_n)
begin
    if (~rst_n)
        timer <= 32'd0;
    else if (timer == 32'd199_999_999)
        timer <= 32'd0;
    else
        timer <= timer + 1'b1;
end</pre>
```

在第一秒、第二秒、第三秒、第四秒到来的时候分别改变 LED 的状态,其他时候都保持原来的值不变。

```
// LED control
always@(posedge sys_clk or negedge rst_n)
begin
    if (~rst_n)
        led <= 4'b0000;
    else if (timer == 32'd49_999_999)
        led <= 4'b0001;
    else if (timer == 32'd99_999_999)
        led <= 4'b0010;
    else if (timer == 32'd149_999_999)
        led <= 4'b0100;
    else if (timer == 32'd199_999_999)
        led <= 4'b1000;
    else if (timer == 32'd199_999_999)
        led <= 4'b1000;
    end</pre>
```

# 4 Vivado 工程

## 4.1 创建工程

1. 启动 Vivado 2019.1 开发环境(在开始菜单中选择 Xilinx Design Tools->Vivado 2019.1->Vivado 2019.1。 或者双击桌面的 Vivado 2019.1 的图标直接打开软件。

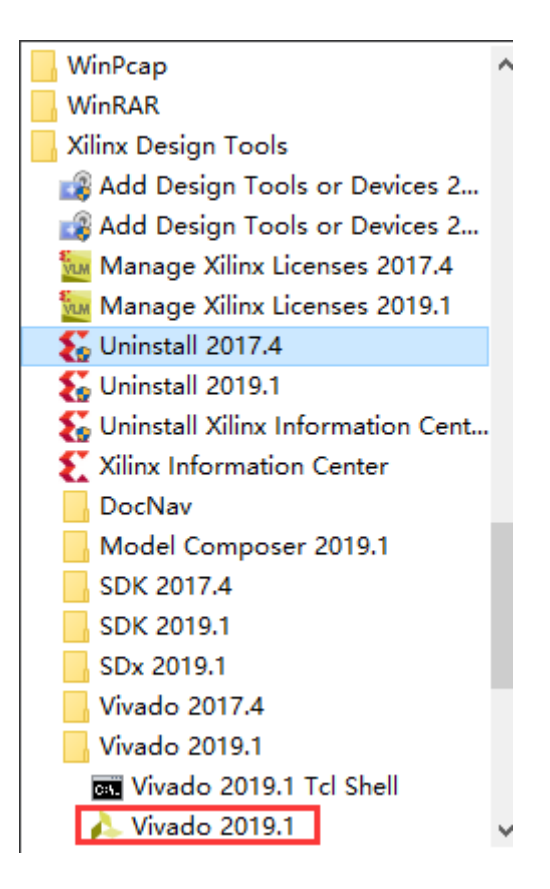

2. 在 Vivado 2019.1 开发环境里双击 Create Project,如下图:

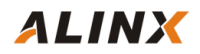

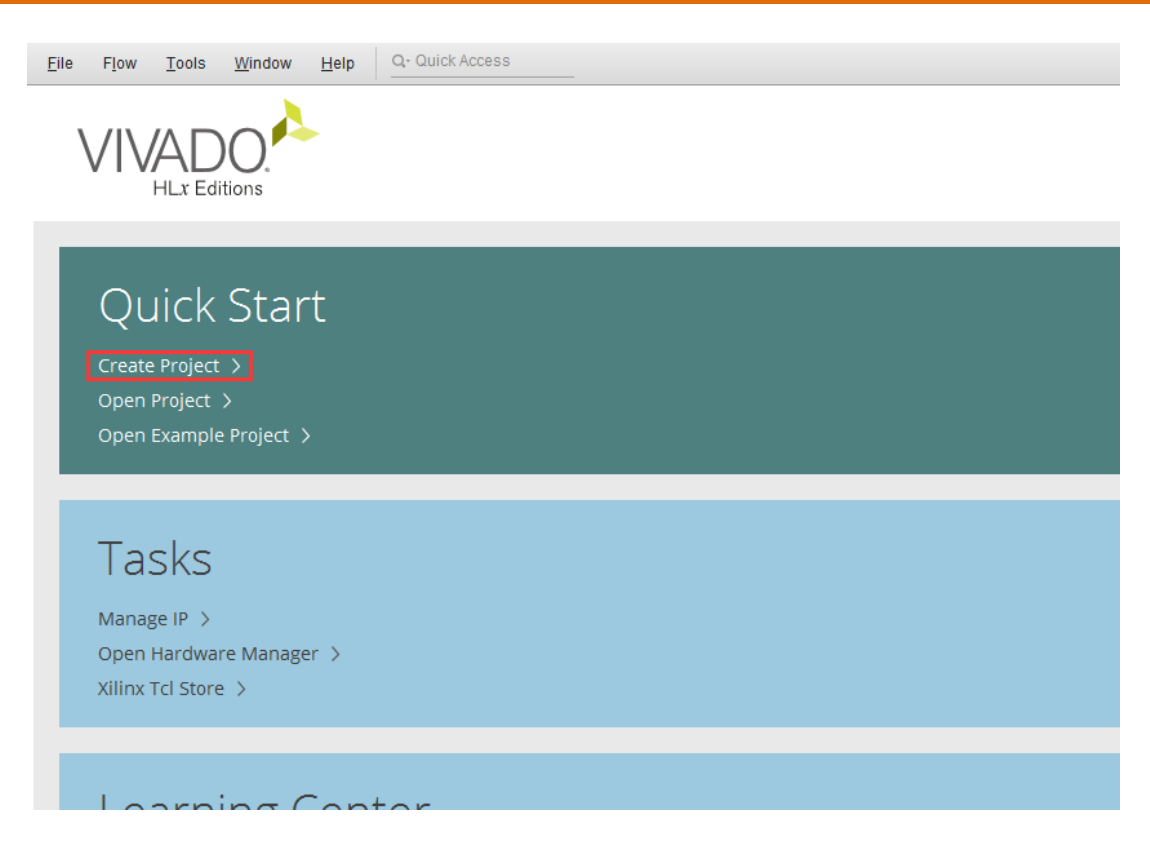

3. 弹出一个 Vivado 的工程向导 , 点击 Next 按钮。

| 🚴 Hew Project                |                                                                                                    | × |
|------------------------------|----------------------------------------------------------------------------------------------------|---|
|                              | Create a New Vivado Project                                                                                                    |   |
| HLx Editions                 | This wizard will guide you through the creation of a new project.                                                                                                    |   |
|                              | To create a Vivado project you will need to provide a name and a location for your project files. Next, you will specify the type of flow you'll be working with. Finally, you will specify your project sources and choose a default part. |   |
|                              |                                                                                                    |   |
|                              |                                                                                                    |   |
|                              |                                                                                                    |   |
|                              |                                                                                                    |   |
|                              |                                                                                                    |   |
|                              |                                                                                                    |   |
|                              |                                                                                                    |   |
|                              |                                                                                                    |   |
|                              |                                                                                                    |   |
| EXILINX<br>ALL PROGRAMMABLE. |                                                                                                    |   |
| ?                            | <上一步(B) Lext > Einish Cancel                                                                                                    |   |

4. 在弹出的对话框中输入工程名和工程存放的目录,这里取一个 led\_test 的工程名,点击 Next。

| New Project                         |                                |                   |                        |                |                | ×            |
|-------------------------------------|--------------------------------|-------------------|------------------------|----------------|----------------|--------------|
| Project Name<br>Enter a name for yo | our project and specify a dire | ctory where the p | roject data files will | be stored.     |                |              |
| <u>P</u> roject name:               | led_test                       |                   |                        |                |                | $\bigotimes$ |
| Project location:                   | D:/demo                        |                   |                        |                |                |              |
| Create projec                       | ct subdirectory                |                   |                        |                |                |              |
| Project will be cr                  | reated at: D:/Demo/led_test    |                   |                        |                |                |              |
|                                     |                                |                   |                        |                |                |              |
|                                     |                                |                   |                        |                |                |              |
|                                     |                                |                   |                        |                |                |              |
|                                     |                                |                   |                        |                |                |              |
|                                     |                                |                   |                        |                |                |              |
|                                     |                                |                   |                        |                |                |              |
|                                     |                                |                   |                        |                |                |              |
|                                     |                                |                   |                        |                |                |              |
|                                     |                                |                   |                        |                |                |              |
| (?)                                 |                                |                   | < <u>B</u> ack         | <u>N</u> ext > | <u>F</u> inish | Cancel       |

5. 在下面的对话框中默认选择 RTL Project, 因为我们这里使用 verilog 行为描述语言来编程。下面的 Do not specify source at this time 的勾也可以打上。如果不打上,下一步会进入添加 source file 界面,

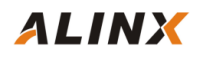

| lev P                  | roject 🗙                                                                                                    |
|------------------------|----------------------------------------------------------------------------------------------------|
| r <b>oje</b><br>pecify | ct Type (the type of project to create.                                                                                                    |
| ۲                      | RTL Project<br>You will be able to add sources, create block designs in IP Integrator, generate IP, run RTL analysis, synthesis, implementation, design planning and analysis. |
| 0                      | Do not specify sources at this time<br>Post-synthesis Project: You will be able to add sources, view device resources, run design analysis, planning and<br>implementation.    |
| D                      | Do not specify sources at this time<br>J/O Planning Project<br>Do not specify design sources. You will be able to view part/package resources.                                 |
| )                      | Imported Project<br>Create a Vivado project from a Synplify, XST or ISE Project File.                                                                                          |
| )                      | Example Project<br>Create a new Vivado project from a predefined template.                                                                                                    |
|                        |                                                                                                    |
|                        |                                                                                                    |
| )                      | <上一步(B) <u>Next</u> > <u>Finish</u> Cancel                                                                                                    |

6. 进入添加 source file 界面,这里先不添加任何设计文件。点击 Next

| Ker Project                                                                                                    | ×   |
|----------------------------------------------------------------------------------------------------|-----|
| Add Sources<br>Specify HDL, netlist, Block Design, and IP files, or directories containing those files, to add to your project. Create a new source<br>file on disk and add it to your project. You can also add and create sources later. | 4   |
| +,   -   +   +                                                                                                    |     |
| Use Add Files, Add Directories or Create File buttons below                                                                                                    |     |
| Add Files Add Directories Create File                                                                                                    |     |
| Target language: Verilog V Simulator language: Mixed V                                                                                                    |     |
|                                                                                                    | cel |

7. 提示是否添加已有的约束文件,这里约束文件我们也没有设计好,也不添加。

| A New Project                                                           | ×      |
|-------------------------------------------------------------------------|--------|
| Add Constraints (optional)                                              | I      |
| Specify or create constraint files for physical and timing constraints. | - 🔶    |
|                                                                         |        |
|                                                                         |        |
|                                                                         | _      |
|                                                                         |        |
|                                                                         |        |
|                                                                         |        |
|                                                                         |        |
| Use Add Files or Create File buttons below                              |        |
|                                                                         |        |
|                                                                         |        |
|                                                                         |        |
|                                                                         |        |
|                                                                         |        |
| Add Files Create File                                                   |        |
|                                                                         |        |
|                                                                         |        |
|                                                                         |        |
| <     L     上     Einish     C                                          | Cancel |

8. 在接下来的对话框选择所用的 FPGA 器件,以及进行一些配置。FPGA 芯片型号一定要跟开发板 上的型号一致,AX7035 开发板首先在 Family 栏里选择 Artix-7, Speed grade 栏选择-2,在 Package 栏 选择 fgg484,然后在下面的列表中选择 xc7a35tfgg484-2;AX7050 开发板首先在 Family 栏里选择 Spartan-7, Speed grade 栏选择-1,在 Package 栏选择 fgga484,然后在下面的列表中选择 xc7s50fgga484-1;单击 NEXT 进入下一界面:

| Parts   Boards    |       |     |        |            |     |       |            |               |   |
|-------------------|-------|-----|--------|------------|-----|-------|------------|---------------|---|
| Reset All Filters |       |     |        |            |     |       |            |               |   |
| Category: All     |       |     | v Pack | age: fgg48 | 4   | ~ Ter | nperature: | All Remaining | ` |
| amily: Artix-7    |       |     | ~ Spee | ed: -2     |     | ✓ Sta | tic power: | All Remaining | ` |
| xc7a15tfgg484-2   | 484   | 250 | 10400  | 20800      | 25  | 0     | 45         | 4             | 4 |
| c7a35tfgg484-2    | 484   | 250 | 20800  | 41600      | 50  | 0     | 90         | 4             | 4 |
| xc7a50tfgg484-2   | 484   | 250 | 32600  | 65200      | 75  | 0     | 120        | 4             | 4 |
| xc7a75tfgg484-2   | 484   | 285 | 47200  | 94400      | 105 | 0     | 180        | 4             | 4 |
| xc7a100tfqq484    | 2 484 | 285 | 63400  | 126800     | 135 | 0     | 240        | 4             | 4 |
|                   |       |     |        |            |     |       |            |               |   |

AX7035 开发板 FPGA

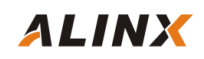

| Reset Al  | Filters              |               |                |              |             |            |            |           |                 |    |
|-----------|----------------------|---------------|----------------|--------------|-------------|------------|------------|-----------|-----------------|----|
| Category: | All                  |               |                | ✓ Pace       | kage: fgga4 | 84 ·       | ✓ Tem      | perature: | All Remaining   | `  |
| Family:   | Spartan-7            |               |                | ✓ Spe        | ed: -1      |            | ✓ Stati    | c power:  | All Remaining   |    |
| Part      |                      | I/O Pin Count | Available IOBs | LUT Elements | FlipFlops   | Block RAMs | Ultra RAMs | DSPs      | Gb Transceivers | GT |
|           |                      |               |                | 22600        | 65200       | 75         | 0          | 120       | 0               | 0  |
| xc7s50f   | gga484-1             | 484           | 250            | 32000        | 03200       |            |            |           |                 |    |
| xc7s50f   | gga484-1<br>gga484-1 | 484           | 250<br>338     | 48000        | 96000       | 90         | 0          | 140       | 0               | 0  |

AX7050 开发板 FPGA

9. 再次确认一下板子型号有没有选对,没有问题再点击"Finish"完成工程创建。

| VIVADO.      | New Project Summary                                                                                                    |
|--------------|----------------------------------------------------------------------------------------------------|
| HLx Editions | A new RTL project named 'led_test' will be created.                                                                                                    |
|              | O No source files or directories will be added. Use Add Sources to add them later.                                                                                     |
|              | • No constraints files will be added. Use Add Sources to add them later.                                                                                               |
|              | The default part and product family for the new project.<br>Default Part: xc7a35tfgg484-2<br>Product: Artix-7<br>Family: Artix-7<br>Package: fgg484<br>Speed Grade: -2 |
|              | To create the project, click Finish                                                                                                    |
| (?)          | < <u>B</u> ack <u>N</u> ext> <u>Einish</u> Cancel                                                                                                    |

#### AX7035 开发板 FPGA

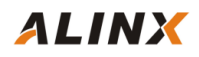

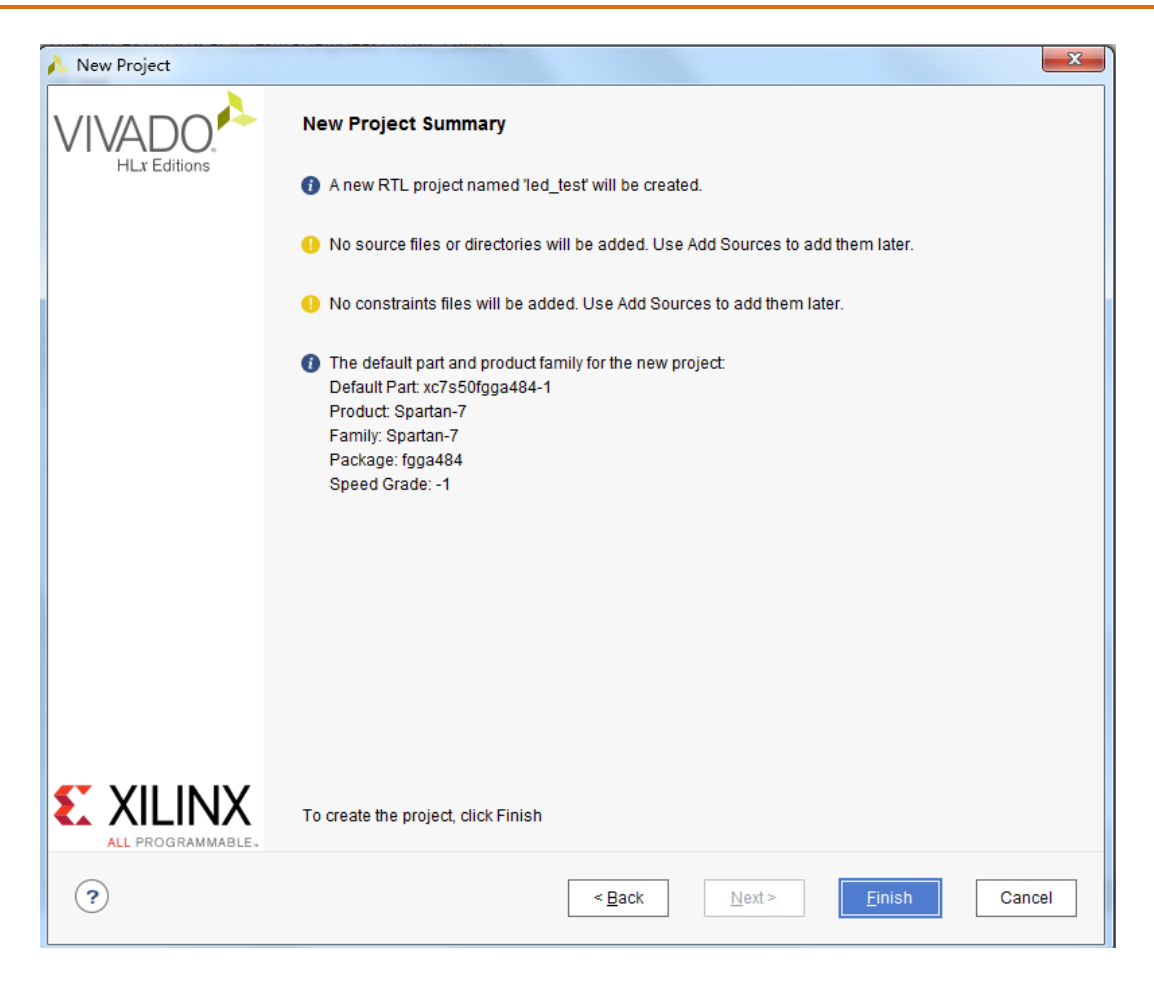

AX7050 开发板 FPGA

10. 工程创建后如下图所示(AX7050 开发板):

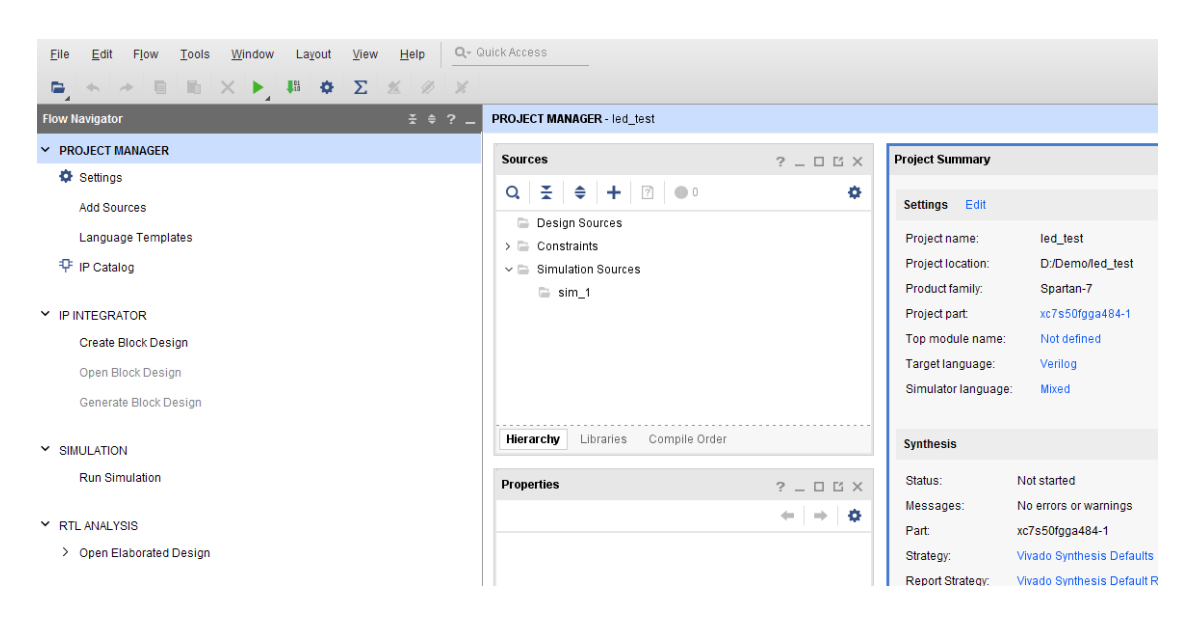

# 4.2 编写流水灯的 verilog 代码

1. 点击 Project Manager 下的 Add Sources 图标 (或者使用快捷键 Alt+A)。

| <u>Eile Edit Flow Tools Windo</u> | w Layout View Help Q- Quick Acc                         | ess       |                                         |
|-----------------------------------|---------------------------------------------------------|-----------|-----------------------------------------|
| , ∎j k i≁ in inixi≯               | <b>Φ Σ % Ø %</b>                                        |           |                                         |
| Flow Navigator 🗧 🌩 ? 🔔            | PROJECT MANAGER - led_test                              |           |                                         |
| Y PROJECT MANAGER                 | Sources                                                 | 2 – D B X | Project Summary                         |
| Settings                          |                                                         |           | ,,,,,,,,,,,,,,,,,,,,,,,,,,,,,,,,,,,,,,, |
| Add Sources                       |                                                         | *         | Settings Edit                           |
| Language Templates                | <ul> <li>Design Sources</li> <li>Constraints</li> </ul> |           | Project name:                           |
| 👎 IP Catalog                      | ~ 🗁 Simulation Sources                                  |           | Project location:                       |
|                                   | 🗁 sim_1                                                 |           | Product family:                         |
| IP INTEGRATOR                     |                                                         |           | Project part:                           |
| Create Block Design               |                                                         |           | Top module name:                        |
| Open Block Design                 |                                                         |           | Target language:                        |
| Generate Block Design             |                                                         |           | Simulator language                      |
| ✓ SIMULATION                      | Hierarchy Libraries Compile Order                       |           | Synthesis                               |
| Run Simulation                    | Properties                                              | ? _ 🗆 🖒 X | Status: No                              |
|                                   |                                                         |           | Messages: No                            |
| <ul> <li>RTL ANALYSIS</li> </ul>  |                                                         | + + + + ₩ | Part xc7                                |
| > Open Elaborated Design          | []                                                      |           | Strategy: Viv                           |

2. 选择 Add or create design sources 选项,点击 Next。

| À Add Sources | ×                                                                                               |
|---------------|-------------------------------------------------------------------------------------------------|
| HLx Editions  | Add Sources This guides you through the process of adding and creating sources for your project |
|               | Add or create design sources     Add or create <u>s</u> imulation sources                       |
|               |                                                                                                 |
|               |                                                                                                 |
|               |                                                                                                 |
| ?             | <上一步(B) <u>Next</u> > <u>Finish</u> Cancel                                                      |

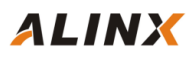

3. 点击 Add Files 可以添加源文件,点击 AddDirectories 可以按目录添加源文件。因为现在我们还没有设计程序,这里要点击 Create File 按钮。

| ecify HDL, netlist, Block Design, ar<br>k and add it to your project.        | IP files, or directories containing those file types to add to your project. Create a new source file or | n 🄰 |
|------------------------------------------------------------------------------|----------------------------------------------------------------------------------------------------|-----|
| +,  -   +   +                                                                |                                                                                                    |     |
|                                                                              | Use Add Files, Add Directories or Create File buttons below                                              |     |
| Scan and add RTL include files                                               | Add Files Add Directories Create File                                                                    |     |
| Copy <u>s</u> ources into project<br>Add so <u>u</u> rces from subdirectorie |                                                                                                    |     |

在弹出的对话框里选择 File type 是 verilog, File name 为 led\_test, 点击 OK 按钮。

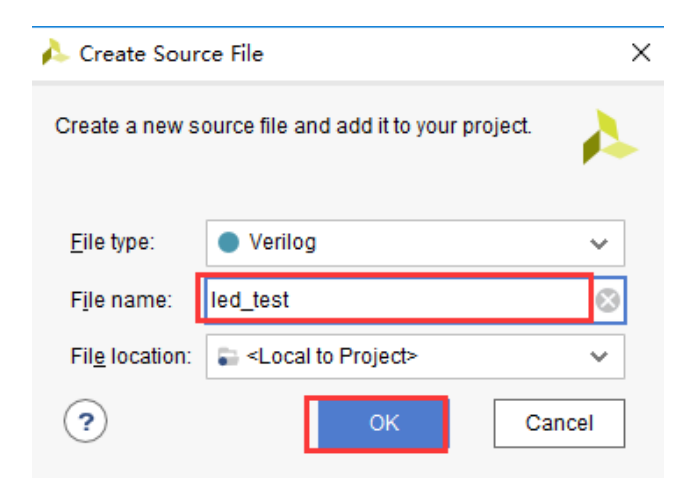

4.点击"Finish"完成。

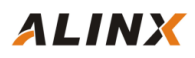

| Add Source                                       | 95                                                      |                                                   |                                            |                                     |                       |        |
|--------------------------------------------------|---------------------------------------------------------|---------------------------------------------------|--------------------------------------------|-------------------------------------|-----------------------|--------|
| Add or Crea<br>Specify HDL, n<br>project. Create | <b>ate Design</b><br>netlist, Block D<br>e a new source | Sources<br>Design, and IP fi<br>e file on disk an | iles, or directorie<br>Id add it to your p | s containing those file<br>project. | e types to add to you | r 🗼    |
| +,   -                                           | <b>†</b>   <b>‡</b>                                     |                                                   |                                            |                                     |                       |        |
|                                                  | Index                                                   | Name                                              | Library                                    | Location                            |                       |        |
| •                                                | 1                                                       | led_test.v                                        | xil_defaultlib                             | <local project="" to=""></local>    |                       |        |
|                                                  |                                                         | <u>A</u> dd Files                                 | A <u>d</u> d Dire                          | ectories <u>C</u> rea               | te File               |        |
| Scan an                                          | d add RTL <u>i</u> nc                                   | lude files into p                                 | roject                                     |                                     |                       |        |
| Copy <u>s</u> o                                  | urces into pro                                          | ject                                              |                                            |                                     |                       |        |
| 🖉 Add so <u>u</u>                                | rces from sub                                           | directories                                       |                                            |                                     |                       |        |
|                                                  |                                                         |                                                   |                                            |                                     |                       |        |
| ?                                                |                                                         |                                                   | < <u>B</u> ack                             | Next >                              | <u>F</u> inish        | Cancel |

向导会提示您定义 I/O 的端口,这里我们可以不定义,后面自己在程序中编写就可以,单击 OK 完

### 成。

| Define ∎odule                                                          |                                                              |                               |                                  |                        |                                    |      |
|------------------------------------------------------------------------|--------------------------------------------------------------|-------------------------------|----------------------------------|------------------------|------------------------------------|------|
| Define a module<br>For each port spe<br>MSB and LSB<br>Ports with blan | and specify I/<br>ecified:<br>values will be<br>k names will | O Ports<br>ignore<br>not be v | to add t<br>d unless<br>written. | to your s<br>s its Bus | cource file.<br>column is checked. | 4    |
| Module Definitio                                                       | n                                                            |                               |                                  |                        |                                    |      |
| <u>M</u> odule nam                                                     | e: led_test                                                  |                               |                                  |                        |                                    | 0    |
| I/O Port Defi                                                          | nitions                                                      |                               |                                  |                        |                                    |      |
| + -                                                                    | + +                                                          |                               |                                  |                        |                                    |      |
| Port Name                                                              | Direction                                                    | Bus                           | MSB                              | LSB                    |                                    |      |
|                                                                        | input 🗸                                                      |                               | 0                                | 0                      |                                    |      |
|                                                                        |                                                              |                               |                                  |                        |                                    |      |
|                                                                        |                                                              |                               |                                  |                        |                                    |      |
|                                                                        |                                                              |                               |                                  |                        |                                    |      |
|                                                                        |                                                              |                               |                                  |                        |                                    |      |
|                                                                        |                                                              |                               |                                  |                        |                                    | _    |
| ?                                                                      |                                                              |                               |                                  |                        | ОК Са                              | ncel |

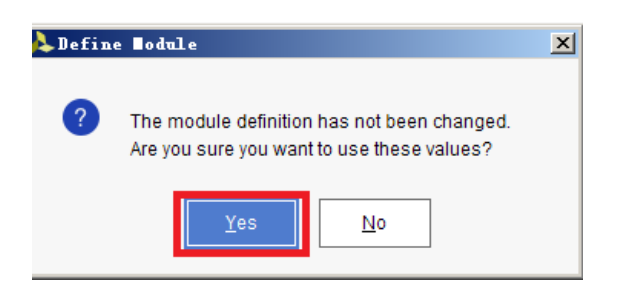

这时在 Project Manager 界面下的 Design Sources 里已经有了一个 led\_test.v 文件, 并且自动成为项目的顶层 (Top ) 模块了。

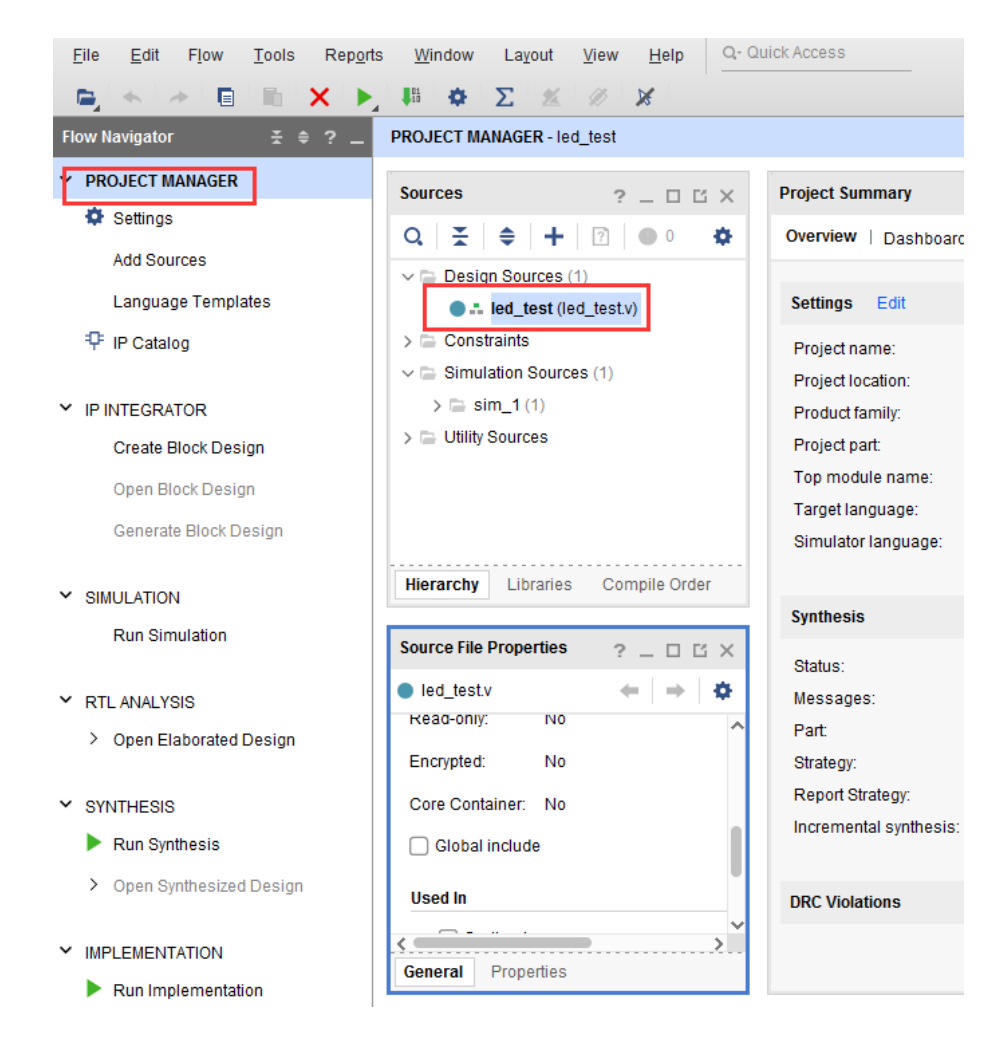

5. 接下去我们来编写 led\_test.v 的程序,这里我们定义了一个 32 位的寄存器 timer,用于循环计数 0~199\_999\_999(4 秒钟),当计数到 49\_999\_999(1 秒)的时候,熄灭第一个 LED 灯;当计数到 99\_999\_999(2 秒)的时候,熄灭第二个 LED 灯;当计数到 149\_999\_999(3 秒)的时候,熄灭第三 个 LED 灯;当计数到 199\_999\_999(4 秒)的时候,熄灭第四个 LED 灯,计数器再重新计数。具体的操作直接看代码吧。

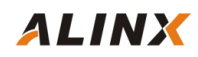

```
//-----
// Module name: led test,v
`timescale 1ns / 1ps
module led test
(
           // system clock 50Mhz on board
 sys_clk,
               // reset ,low active
 rst_n,
               // LED,use for control the LED signal on board
 led
);
// PORT declarations
//-----
input
           sys clk;
input
           rst n;
output [3:0] led;
//define the time counter
reg [31:0] timer;
reg [3:0]
           led;
// cycle counter: from 0 to 4 sec
always @ (posedge sys clk or negedge rst n)
   begin
     if (~rst n)
        timer <= 32'd0;
                                        // when the reset signal valid, time counter clearing
     else if (timer == 32'd199_999_999) //4 seconds count(50M*4-1=1999999999)
        timer <= 32'd0;
                                          //count done, clearing the time counter
     else
          timer <= timer + 1'b1;</pre>
                                        //timer counter = timer counter + 1
   end
//------
// LED control
always @(posedge sys clk or negedge rst n)
   begin
     if (~rst n)
        led <= 4'b0000;</pre>
                                     //when the reset signal active
     else if (timer == 32'd49 999 999)
                                    //time counter count to 1st sec,LED1 lighten
        led <= 4'b0001;
     else if (timer == 32'd99 999 999) //time counter count to 2nd sec,LED2 lighten
     begin
        led <= 4'b0010;</pre>
       end
     else if (timer == 32'd149 999 999) //time counter count to 3nd sec_LED3 lighten
        led <= 4'b0100;</pre>
     else if (timer == 32'd199 999 999) //time counter count to 4nd sec,LED4 lighten
        led <= 4'b1000;</pre>
   end
endmodule
```

6. 编写好代码后保存,点击菜单 File -Save All Files。

# 4.3 添加 XDC 管脚约束文件

和 ISE 软件不同 , Vivado 使用的约束文件格式为 xdc 文件。xdc 文件里主要是完成管脚的 约束,时钟的约束,以及组的约束。这里我们需要对 led\_test.v 程序中的输入输出端口分配到 FPGA 的真实管脚上,这需要准备一个 FPGA 的引脚绑定文件.xdc 并添加到工程中。

1. 点击 Project Manager 下的 Add Sources 图标。

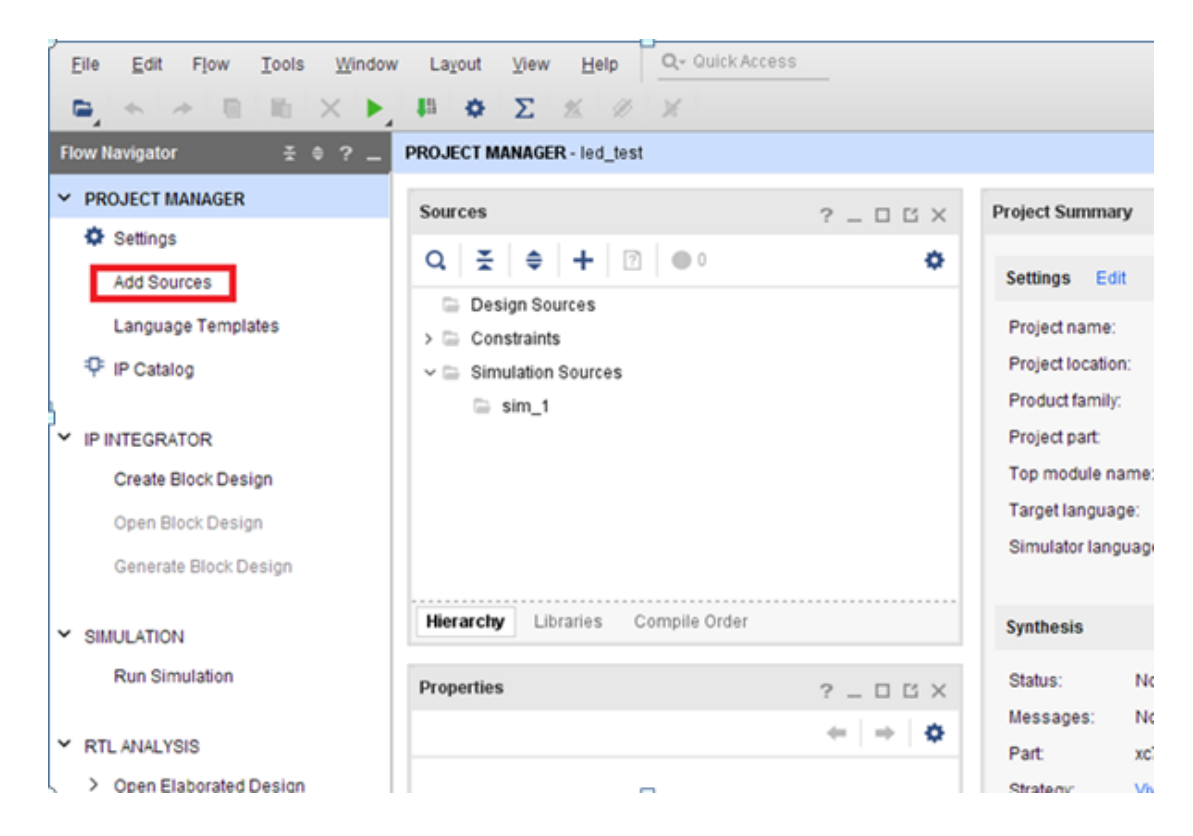

2. 选择 Add or create constraints 选项,点击 Next。

| À Add Sources                 |                                                                                                    | × |
|-------------------------------|----------------------------------------------------------------------------------------------------|---|
| HLx Editions                  | Add Sources<br>This guides you through the process of adding and creating sources for your project<br>Add or greate constraints<br>Add or create design sources<br>Add or create gimulation sources |   |
| E XILINX<br>ALL PROGRAMMABLE. |                                                                                                    |   |
| ?                             | <上一步(B) Lext > Einish Cancel                                                                                                    |   |

3. 点击 Create File 按钮。

| Add Sources                                                                                                    |
|----------------------------------------------------------------------------------------------------|
| Add or Create Constraints Specify or create constraint files for physical and timing constraint to add to your project. |
| Specify constraint set: 📾 constrs_1 (active)                                                                            |
| $ \mathbf{+}_{\mathbf{i}}  =  \mathbf{+}  \mathbf{+} $                                                                  |
| Use Add Files or Create File buttons below                                                                              |
| Add Files Create File Copy constraints files into project                                                               |
|                                                                                                    |
| ?       < Back                                                                                                    |

在弹出的对话框里选择 File type 是 XDC, File name 为 led, 点击 OK 按钮。

ALINX

| Create Constraints File                                  |                                    |           |  |  |  |  |  |
|----------------------------------------------------------|------------------------------------|-----------|--|--|--|--|--|
| Create a new constraints file and add it to your project |                                    |           |  |  |  |  |  |
| <u>F</u> ile type:                                       | File type:                         |           |  |  |  |  |  |
| F <u>i</u> le name:                                      | led                                | $\otimes$ |  |  |  |  |  |
| Fil <u>e</u> location:                                   | 🛜 <local project="" to=""></local> | ~         |  |  |  |  |  |
| ?                                                        | OK Cano                            | cel       |  |  |  |  |  |

4.点击"Finish"完成。

| À Add Sources          |                                                                           |
|------------------------|---------------------------------------------------------------------------|
| Add or Create O        | Constraints                                                               |
| Specify or create co   | nstraint files for physical and timing constraint to add to your project. |
|                        |                                                                           |
| Specify constrain      | nt set: 📄 constrs_1 (active) 🗸                                            |
| $ +_{\lambda}  =  + $  | ÷                                                                         |
| Constraint File        | Location                                                                  |
| led.xdc                | <local project="" to=""></local>                                          |
|                        |                                                                           |
|                        | Add Files Create File                                                     |
|                        |                                                                           |
| Co <u>p</u> y constrai | nts files into project                                                    |
|                        |                                                                           |
| (?)                    | < Back Next > Finish Cancel                                               |
| $\odot$                |                                                                           |

这时在 Project Manager 界面下的 Constraints 目录的 constrs\_1 目录下已经有了一个 led.xdc 文件。

#### www.heijin.org

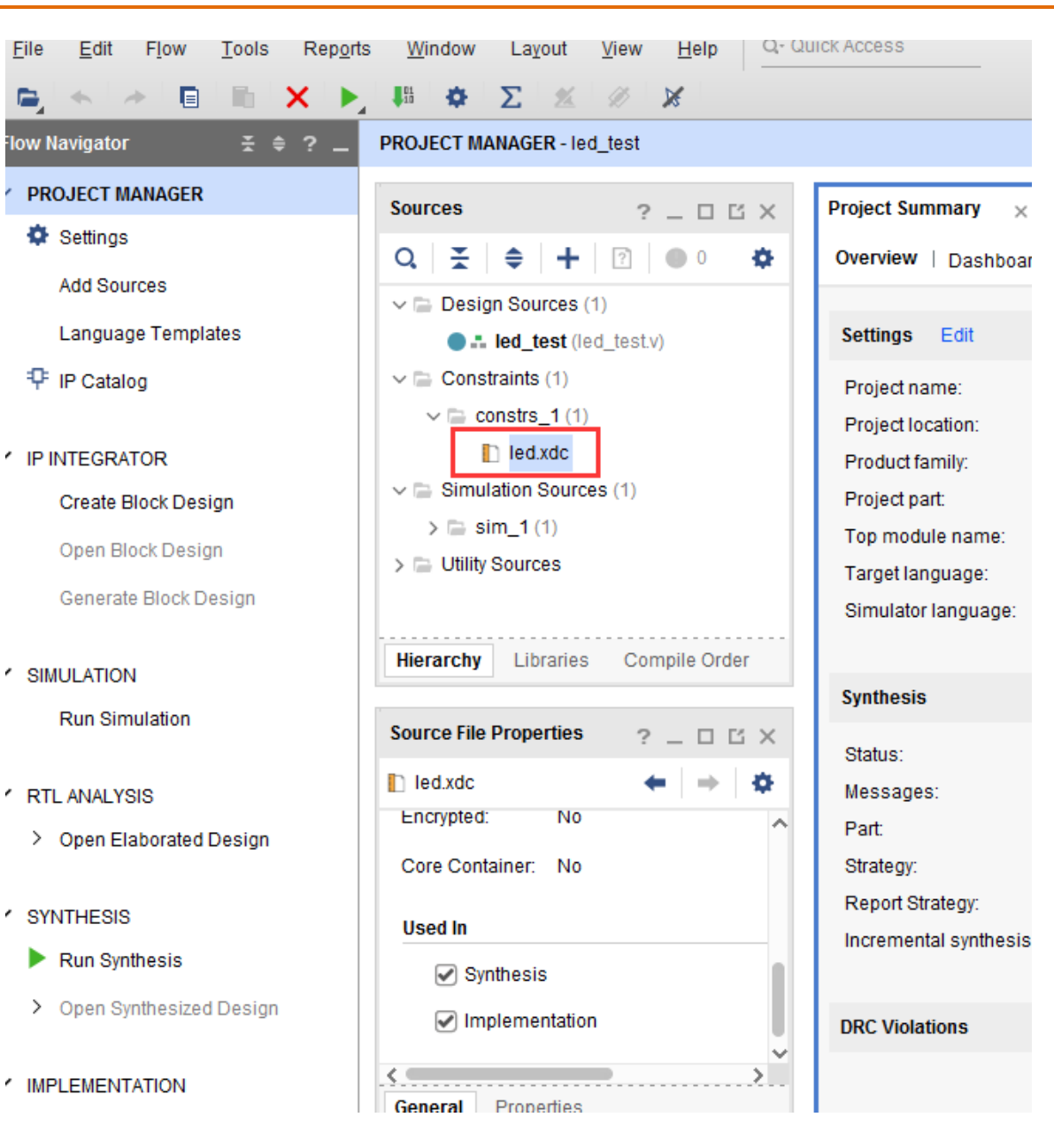

5. 双击打开这个 led.xdc 文件,在这个文件里添加以下的引脚定义(以 AX7050 开发板为例)。

ALINX

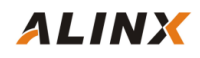

set\_property CFGEVS VCC0 [current\_design] set\_property CONFIG\_VOLTAGE 3.3 [current\_design] set\_property BITSTREAM.CONFIG.SPI\_BUSWIDTH 4 [current\_design] set\_property CONFIG\_MODE SPIx4 [current\_design] set\_property BITSTREAM. CONFIG. CONFIGRATE 50 [current\_design] create\_clock -period 20 [get\_ports sys\_clk] set\_property IOSTANDARD LVCMOS33 [get\_ports {sys\_clk}] set\_property PACKAGE\_PIN P15 [get\_ports {sys\_clk}] set\_property IOSTANDARD LVCMOS33 [get\_ports {rst\_n}] set\_property PACKAGE\_PIN AE2 [get\_ports {rst\_n}] set\_property PACKAGE\_PIN H16 [get\_ports {led[0]}] set\_property IOSTANDARD LVCMOS33 [get\_ports {led[0]}] set\_property PACKAGE\_PIN G16 [get\_ports {led[1]}] set\_property IOSTANDARD LVCMOS33 [get\_ports {led[1]}] set\_property PACKAGE\_PIN K15 [get\_ports {led[2]}] set\_property IOSTANDARD LVCMOS33 [get\_ports {led[2]}] set property PACKAGE PIN J15 [get ports {led[3]}] set\_property IOSTANDARD LVCMOS33 [get\_ports {led[3]}]

XDC 文件前面两句是配置 CFGBVS 管脚的电压和配置电路的电压,因为在开发板上 CFGBVS 管脚是上拉到 3.3V 的,也就是 BANKO 的 VCCIO。另外配置电路的电压是 3.3V。所以这里分别配置成 VCCIO 和 3.3V。

下面来介绍一下最基本的 XDC 编写的语法, 普通 IO 口只需约束引脚号和电压, 管脚约束如下:

set\_property PACKAGE\_PIN "引脚编号" [get\_ports "端口名称" ]

电平信号的约束如下:

set\_property IOSTANDARD "电压" [get\_ports "端口名称"]

这里需要注意文字的大小写,端口名称是数组的话用{}刮起来,端口名称必须和源代码中的 名字一致,且端口名字不能和关键字一样。

时钟端口还可以定义时钟周期约束,比如我们在 XDC 里面定义了输入的差分时钟的时钟周期为 20ns。时钟周期的约束方法如下:

create\_clock -period "周期" [get\_ports "端口名称" ]

完成后选择菜单 File->Save all files 保存所有文件。

# 4.4 编译

点击 Run Synthesis,即可开始综合并生成网表文件:

| <u>F</u> ile <u>E</u> dit F <u>l</u> ow <u>T</u> ools Rep <u>o</u> rt                 | s <u>W</u> indow Layout <u>V</u> iew <u>H</u> elp <u>Q- Quick Access</u>                                                                                                    |
|---------------------------------------------------------------------------------------|----------------------------------------------------------------------------------------------------|
| 🖕 🔸 🗇 🗉 🗈 🗙 🕨                                                                         | III ↓ ∑ ↓ ∞ ↓ ∞ ↓ ∞ ↓ ∞ ↓                                                                                                    |
| Flow Navigator                                                                        | PROJECT MANAGER - led_test                                                                                                    |
| ✓ PROJECT MANAGER                                                                     | Sources 2 _ D L X                                                                                                    |
| Settings<br>Add Sources                                                               | $\mathbf{Q}_{\mathbf{x}} \stackrel{\mathbf{x}}{=} \mathbf{\varphi} \stackrel{\mathbf{x}}{=} \mathbf{\varphi} $ |
| Language Templates                                                                    | <ul> <li>■ Ied_test (led_test.v)</li> <li>✓ ■ Constraints (1)</li> </ul>                                                                                                    |
| <ul> <li>IP INTEGRATOR</li> <li>Create Block Design</li> </ul>                        | <ul> <li>Consuls_1(1)</li> <li>Ied.xdc</li> <li>Simulation Sources (1)</li> </ul>                                                                                                    |
| Open Block Design<br>Generate Block Design                                            | > 🚍 sim_1 (1)<br>> 🚍 Utility Sources                                                                                                    |
|                                                                                       | Hierarchy Libraries Compile Order                                                                                                    |
| <ul> <li>RTL ANALYSIS</li> <li>&gt; Open Elaborated Design</li> </ul>                 | Source File Properties     ? _ □ □ ×       I led.xdc     ←   →   ☆       Encrypted:     No       Core Container:     No                                                                                                    |
| <ul> <li>SYNTHESIS</li> <li>Run Synthesis</li> <li>Open Synthesized Design</li> </ul> | Used In<br>Synthesis<br>Implementation                                                                                                    |
| ✓ IMPLEMENTATION                                                                      | General Properties                                                                                                    |

在 Tcl Console 窗口或者 Messages 窗口可以看到一些状态信息。

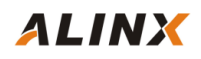

| <ul> <li>IP INTEGRATOR</li> <li>Create Block Design</li> <li>Open Block Design</li> <li>Generate Block Design</li> </ul>                             | <pre>led.xdc &lt; li&gt; Simulation Sources (1)</pre>                                                                                                    |
|----------------------------------------------------------------------------------------------------|----------------------------------------------------------------------------------------------------|
| <ul> <li>SIMULATION</li> <li>Run Simulation</li> </ul>                                                                                               | Hierarchy       Libraries       Compile Order         Source File Properties       ? _ □ Ľ ×                                                                                                    |
| <ul> <li>RTL ANALYSIS</li> <li>&gt; Open Elaborated Design</li> </ul>                                                                                | Ied.xdc     ←     ⇒     ☆       Encrypted:     No     ∧       Core Container:     No                                                                                                    |
| <ul> <li>SYNTHESIS</li> <li>Run Synthesis</li> <li>Open Synthesized Design</li> <li>IMPLEMENTATION</li> <li>Run Implementation</li> </ul>            | Used In  Synthesis  Implementation  General Properties                                                                                                    |
| <ul> <li>&gt; Open Implemented Design</li> <li>&gt; PROGRAM AND DEBUG</li> <li>III Generate Bitstream</li> <li>&gt; Open Hardware Manager</li> </ul> | Tcl Console×MessagesLogReportsDesign RunsQXImage: Construct and the state and the state |

综合完成后,在下图界面的右上角会显示 Synthesis Complete。可以点这里的 Run Implementation 来开始布局布线:

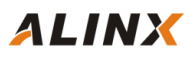

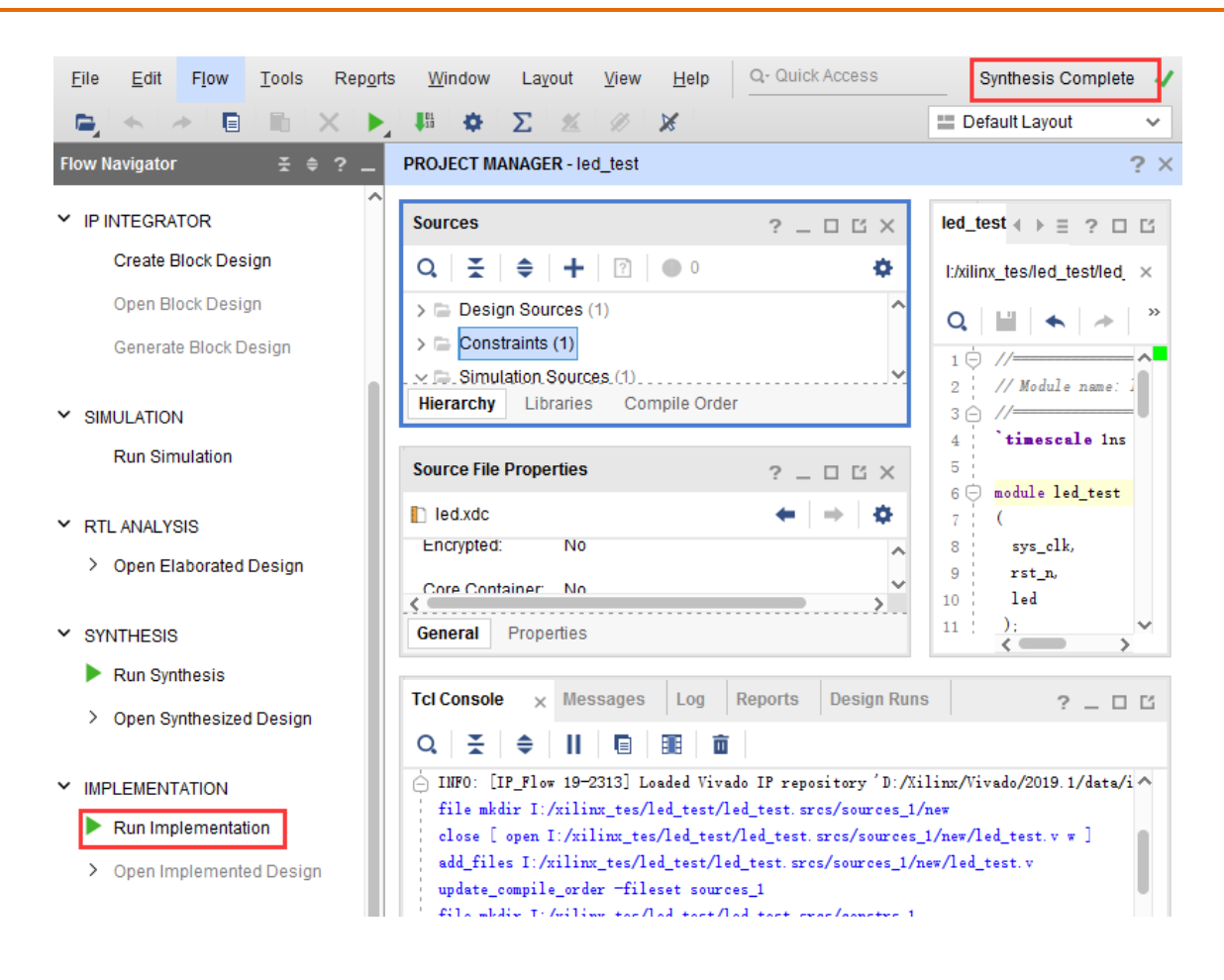

布线完成后会在下图界面的右上角显示 Implementation Complete。然后点击 Generate Bitstream 即可生成 bit 文件。

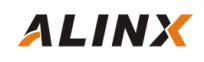

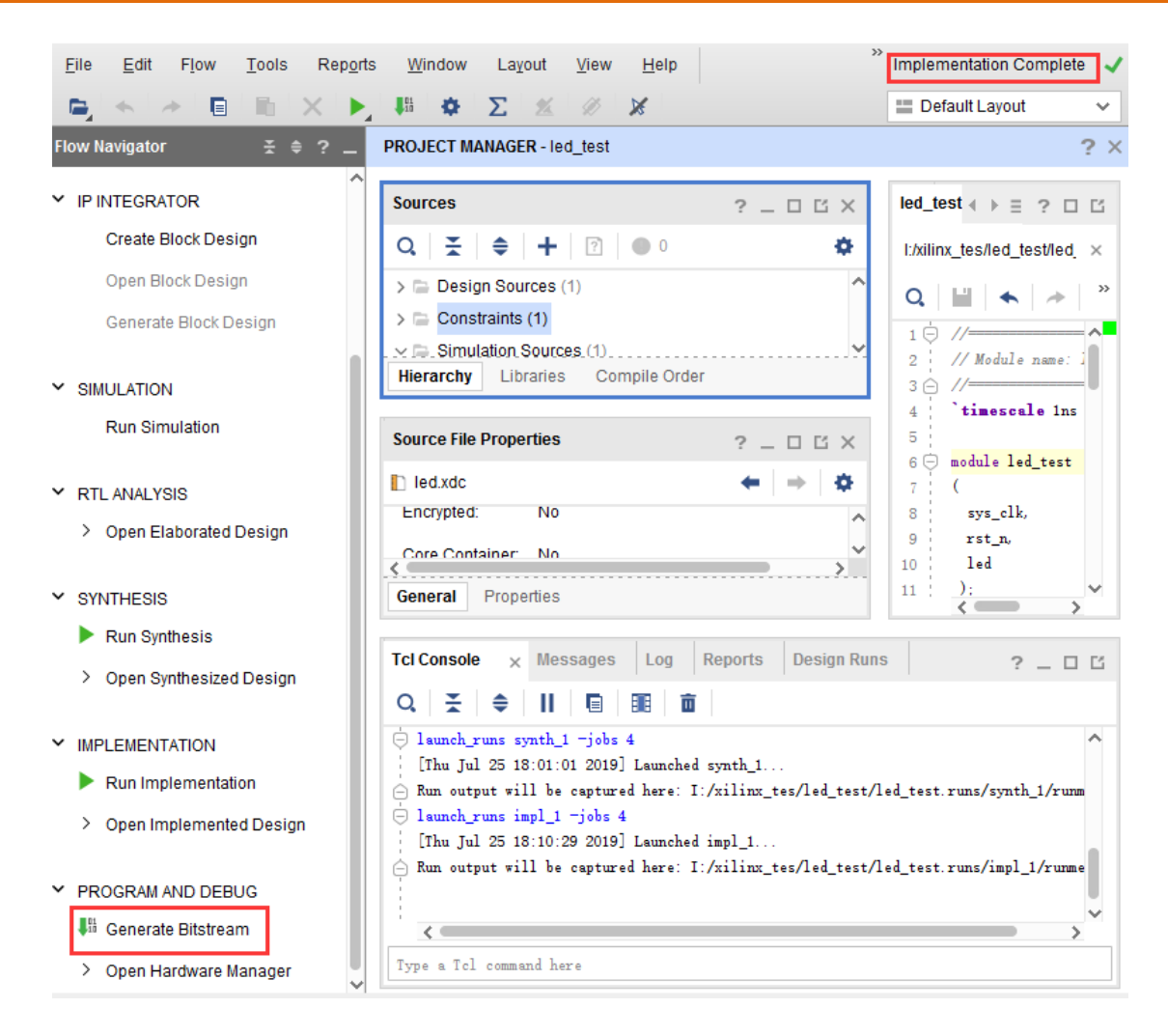

bit 文件生成完成后,我们可以打开 Project Summary 页面的 Table 来查看板子上实际资源的使用情况,因为我们这里的 led\_test 程序比较简单,只用到了四个资源: LUT(查找表),FF(Flip Flop 寄存器),IO(管脚)和 BUFG(时钟 Buffer)。

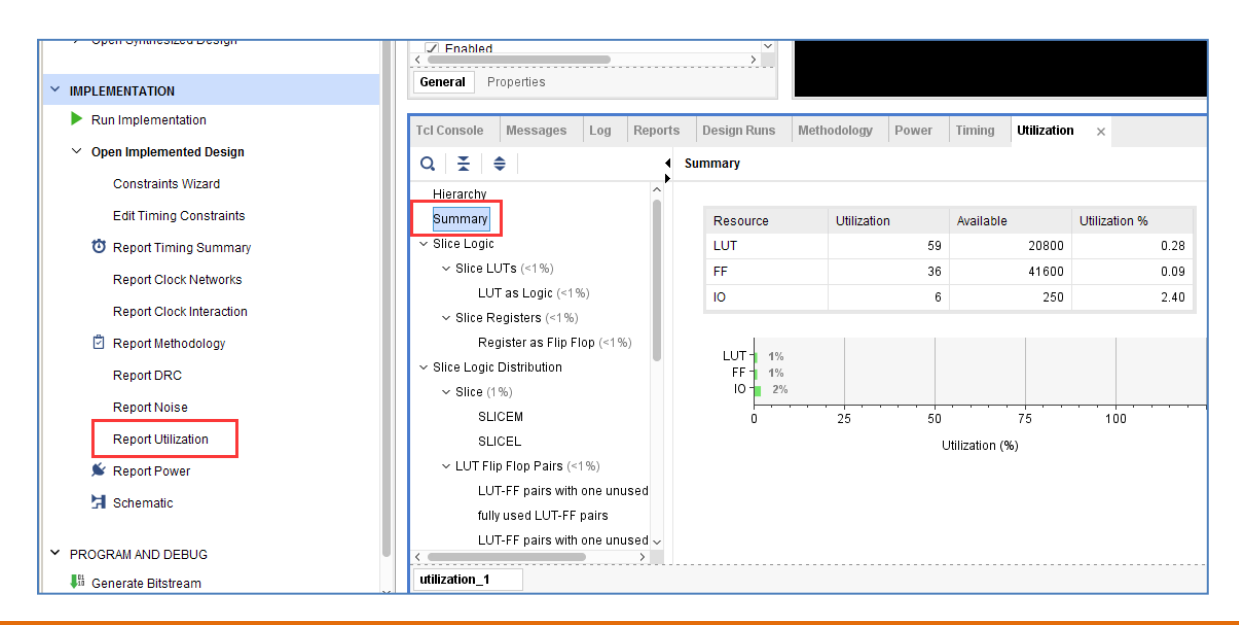

黑金动力社区

# 4.5 vivado 仿真验证

接下来我们不妨小试牛刀,让仿真工具 Vivado 来输出波形验证流水灯程序设计结果和我们的预想是否一致。具体步骤如下:

1. 设置 Vivado 的仿真配置,右击 SIMULATION 中 Simulation Settings。

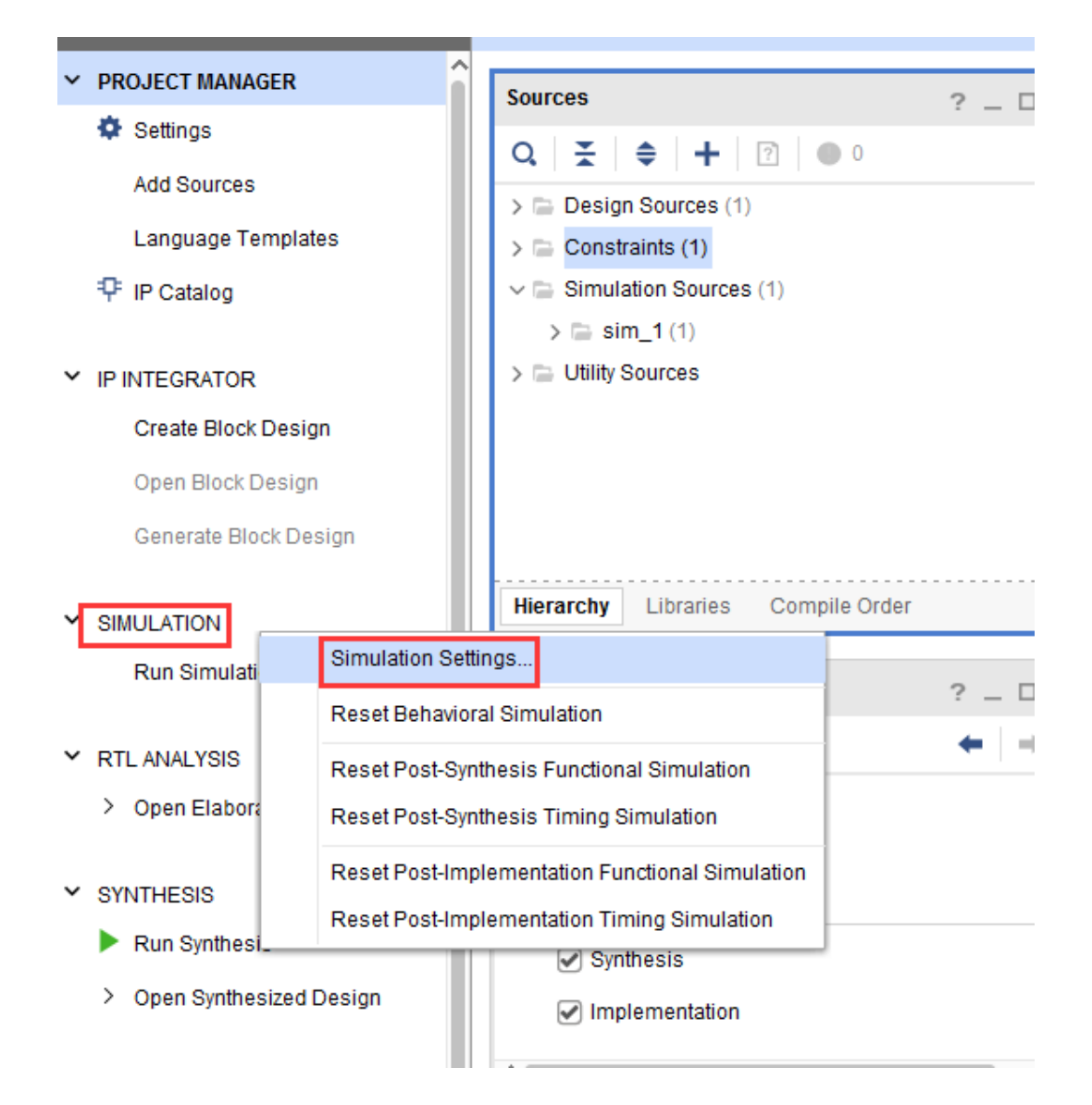

2. 在 Simulation Settings 窗口中进行如下图来配置,这里设置成 50ms(根据需要自行设定),其它按默认设置,单击 OK 完成。

| ý.                          | Simulation                                          | - N      |
|-----------------------------|-----------------------------------------------------|----------|
| Project Settings<br>General | Specify various settings associated to Simulation   | <u> </u> |
| Simulation                  | Target simulator: Vivado Simulator                  | ~        |
| Elaboration<br>Synthesis    | Simulator language: Mixed                           | ~        |
| Implementation              | Simulation set: 🕞 sim_1                             | ~        |
| Bitstream                   | Simulation top module name: led_test                |          |
| > IP                        |                                                     |          |
| ool Settings                | Compilation Elaboration Simulation Netlist Advanced |          |
| Project                     | xsim simulate tcl post                              | ^        |
| IP Defaults                 | xsim.simulate.runtime 50ms                          |          |
| Board Repository            | xsim.simulate.log_all_signals                       |          |
| Source File                 | xsim.simulate.no_quit                               |          |
| WebTalk                     | voim aimulata austam, tal                           | ~        |
| Help                        | xsim.simulate.runtime                               |          |
| Text Editor                 | Specify simulation run time                         |          |
| 3rd Party Simulators        |                                                     |          |

3. 添加激励测试文件,点击 Project Manager 下的 Add Sources 图标,按下图设置后单击 Next。

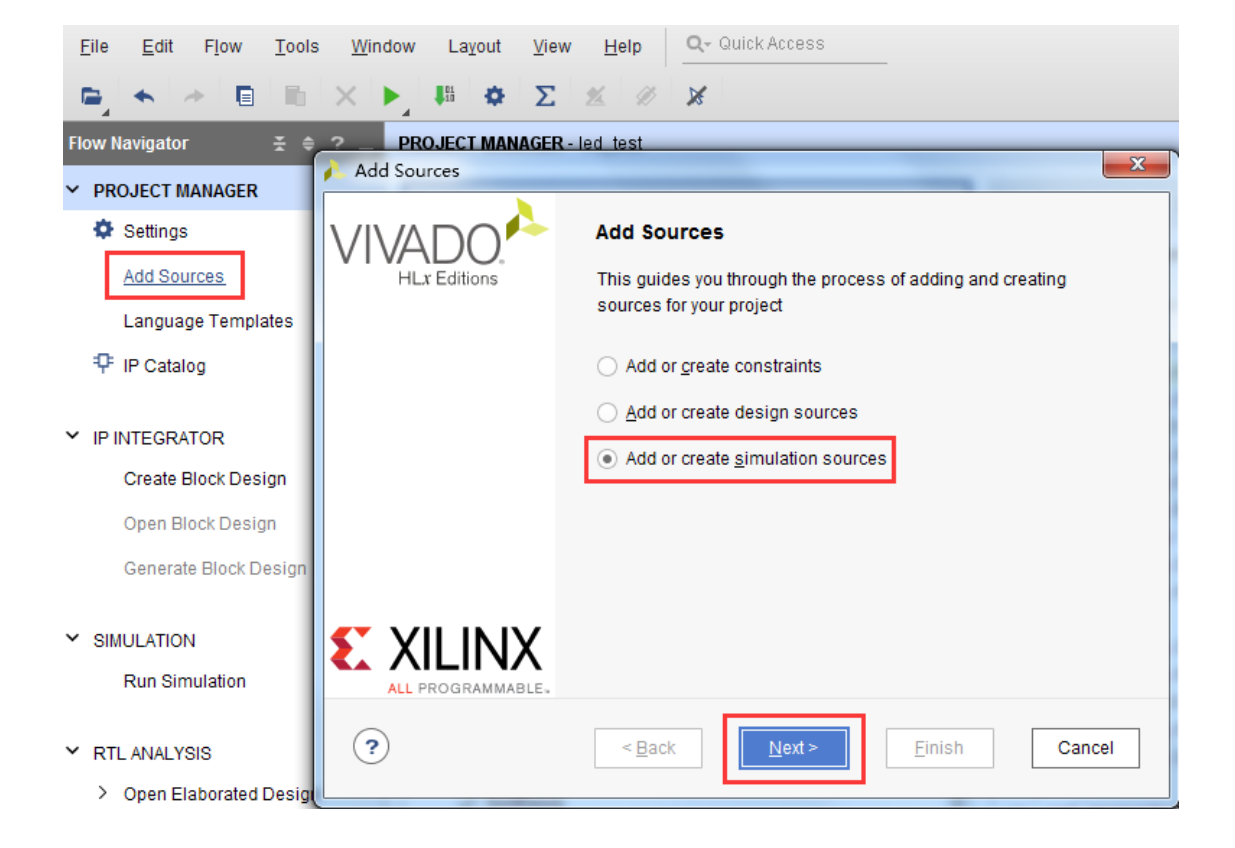

ALINX

4. 点击 Create File 生成仿真激励文件。

| Add Sources<br>dd or Create Sir<br>pecify simulation sp | nulation Sources<br>ecific HDL files, or direct | tories containing HDI                              | L files, to add to your project. |       |
|---------------------------------------------------------|-------------------------------------------------|----------------------------------------------------|----------------------------------|-------|
| reate a new source                                      | ile on disk and add it to                       | your project.                                      |                                  |       |
| Specify simulation                                      | set: 📄 sim_1                                    | ~                                                  |                                  |       |
| $ +_j  =  + $                                           | +                                               |                                                    |                                  |       |
|                                                         | Use Add Files, Add D<br>Add Files               | irectories or Create I<br>A <u>d</u> d Directories | File buttons below               |       |
| Scan and add R                                          | TL <u>i</u> nclude files into pro               | ject                                               |                                  |       |
| Copy <u>s</u> ources ir                                 | to project                                      |                                                    |                                  |       |
| Add so <u>u</u> rces fro                                | m subdirectories                                |                                                    |                                  |       |
| 🕑 Include all desig                                     | n s <u>o</u> urces for simulatio                | n                                                  |                                  |       |
| ?                                                       | < <u>B</u>                                      | ack <u>N</u> ext                                   | > <u>F</u> inish                 | Canco |

在弹出的对话框中输入激励文件的名字,这里我们输入名为 vtf\_led\_test。

| À Create Source File                                 |                                    |           |  |  |  |  |
|------------------------------------------------------|------------------------------------|-----------|--|--|--|--|
| Create a new source file and add it to your project. |                                    |           |  |  |  |  |
| <u>F</u> ile type:                                   | Verilog                            | ~         |  |  |  |  |
| F <u>i</u> le name:                                  | vtf_led_test                       | $\otimes$ |  |  |  |  |
| Fil <u>e</u> location:                               | 😜 <local project="" to=""></local> | ~         |  |  |  |  |
| ?                                                    | ОКСа                               | ancel     |  |  |  |  |

6. 点击 Finish 按钮返回。

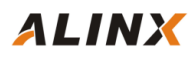

| Add Sources                                         | ;                                                  |                                                          |                                   |                                  | ×            |
|-----------------------------------------------------|----------------------------------------------------|----------------------------------------------------------|-----------------------------------|----------------------------------|--------------|
| Add or Creat<br>Specify simulati<br>Create a new se | te Simulatic<br>ion specific HI<br>ource file on d | on Sources<br>DL files, or direct<br>isk and add it to p | ories containing<br>your project. | HDL files, to add to y           | our project. |
| Specify simu                                        | lation set:                                        | sim_1                                                    | ~                                 | ]                                |              |
| +  =                                                | + I +                                              |                                                          |                                   |                                  |              |
|                                                     | Index                                              | Name                                                     | Library                           | Location                         |              |
| •                                                   | 1                                                  | vtf_led_test.v                                           | xil_defaultlib                    | <local project="" to=""></local> |              |
|                                                     | A                                                  | 1d Files                                                 | A <u>d</u> d Directories          | <u>C</u> reate File              |              |
| Scan and                                            | add RTL <u>i</u> nclu                              | ide files into proj                                      | ect                               |                                  |              |
| Copy <u>s</u> ou                                    | rces into proje                                    | ct                                                       |                                   |                                  |              |
| Add so <u>u</u> ro                                  | ces from subd                                      | irectories                                               |                                   |                                  |              |
| Include al                                          | l design s <u>o</u> uro                            | ces for simulation                                       | n                                 |                                  |              |
| ?                                                   |                                                    | < <u>B</u> ;                                             | ack                               | lext >                           | sh Cancel    |

# 这里我们先不添加 IO Ports , 点击 OK。

| À Def                | Eine ∎odule                                                               |                                                          |                    |                      |                        |                |      | ×      |
|----------------------|---------------------------------------------------------------------------|----------------------------------------------------------|--------------------|----------------------|------------------------|----------------|------|--------|
| Det<br>For<br>M<br>P | ine a module a<br>each port species<br>ISB and LSB va<br>Ports with blank | and specify I/<br>cified:<br>alues will be<br>names will | ignore<br>not be v | d unless<br>written. | to your s<br>s its Bus | column is chec | ked. | A      |
| Мо                   | dule Definition                                                           | I                                                        |                    |                      |                        |                |      |        |
|                      | <u>M</u> odule name                                                       | vtf_led_te                                               | st                 |                      |                        |                |      | 0      |
|                      | I/O Port Defini                                                           | tions                                                    |                    |                      |                        |                |      |        |
|                      | +  -                                                                      | <b>*</b>   <b>*</b>                                      |                    |                      |                        |                |      |        |
|                      | Port Name                                                                 | Direction                                                | Bus                | MSB                  | LSB                    |                |      |        |
|                      |                                                                           | input 🗸 🗸                                                |                    | 0                    | 0                      |                |      |        |
|                      |                                                                           |                                                          |                    |                      |                        |                |      |        |
|                      |                                                                           |                                                          |                    |                      |                        |                |      |        |
| ?                    | )                                                                         |                                                          |                    |                      |                        |                | ОК   | Cancel |

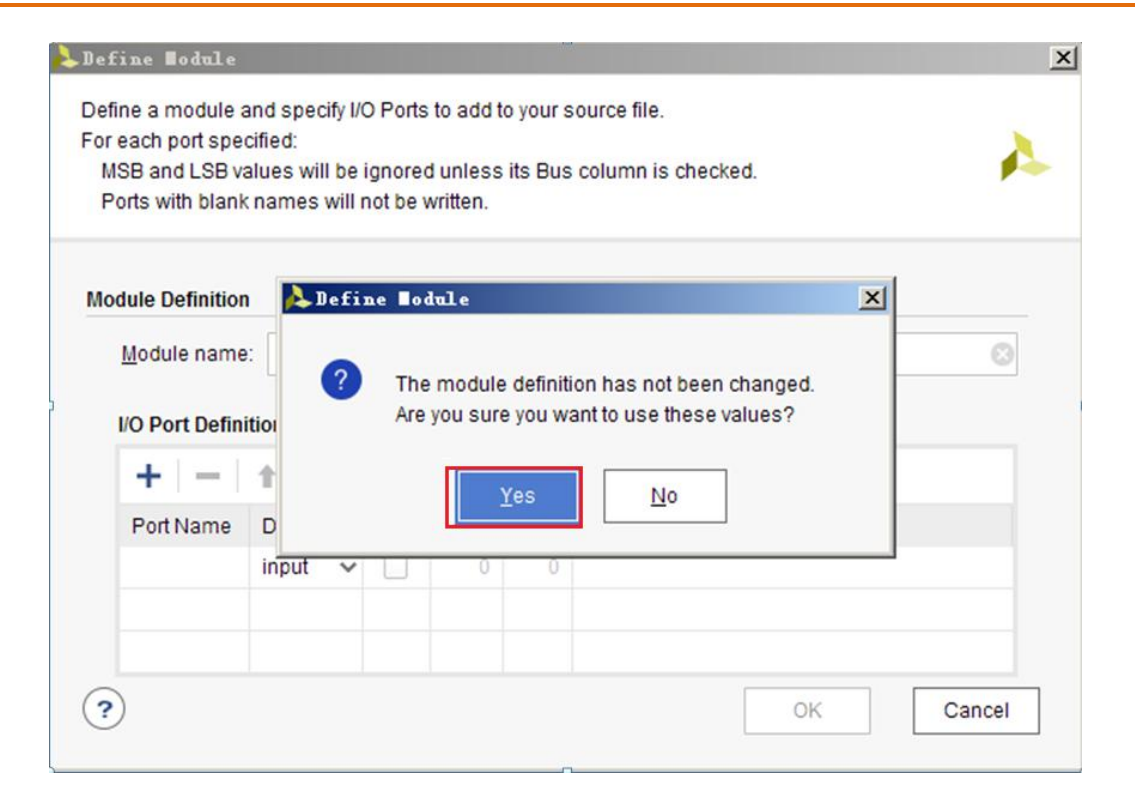

在 Simulation Sources 目录下多了一个刚才添加的 vtf\_led\_test 文件。双击打开这个文件,可以看到里面只有 module 名的定义,其它都没有。

#### www.heijin.org

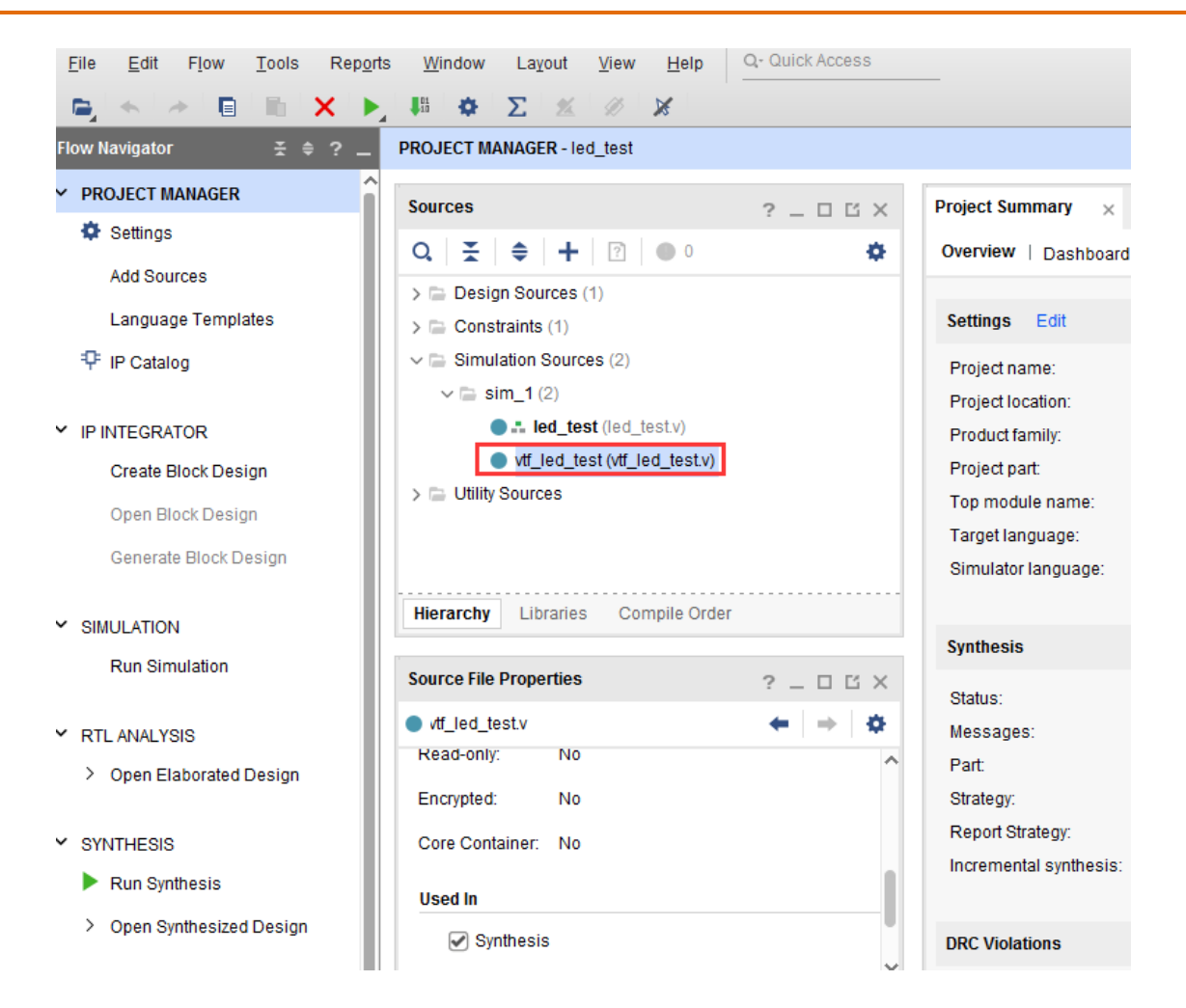

7. 接下去我们需要编写这个 vtf\_led\_test.v 文件的内容。首先定义输入和输出信号,然后需要实例 化 led\_test 模块,让 led\_test 程序作为本测试程序的一部分。再添加复位和时钟的激励。完成后 的 vtf\_led\_test.v 文件如下:

```
timescale 1ns / 1ps
// Module Name: vtf led test
module vtf led test;
   // Inputs
   reg sys_clk;
   reg rst n;
   // Outputs
   wire [3:0] led;
   // Instantiate the Unit Under Test (UUT)
   led test uut (
      .sys clk(sys clk),
      .rst_n(rst n),
      .led(led)
   );
```

ALINX

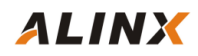

# initial begin // Initialize Inputs sys\_clk = 0; rst\_n = 0; // Wait 100 ns for global reset to finish #1000; rst\_n = 1; // Add stimulus here #20000; // \$stop; end always #10 sys\_clk = ~ sys\_clk; endmodule

8. 编写好后保存, vtf\_led\_test.v 自动成了这个仿真 Hierarchy 的顶层了, 它下面是设计文件

led\_test.v。

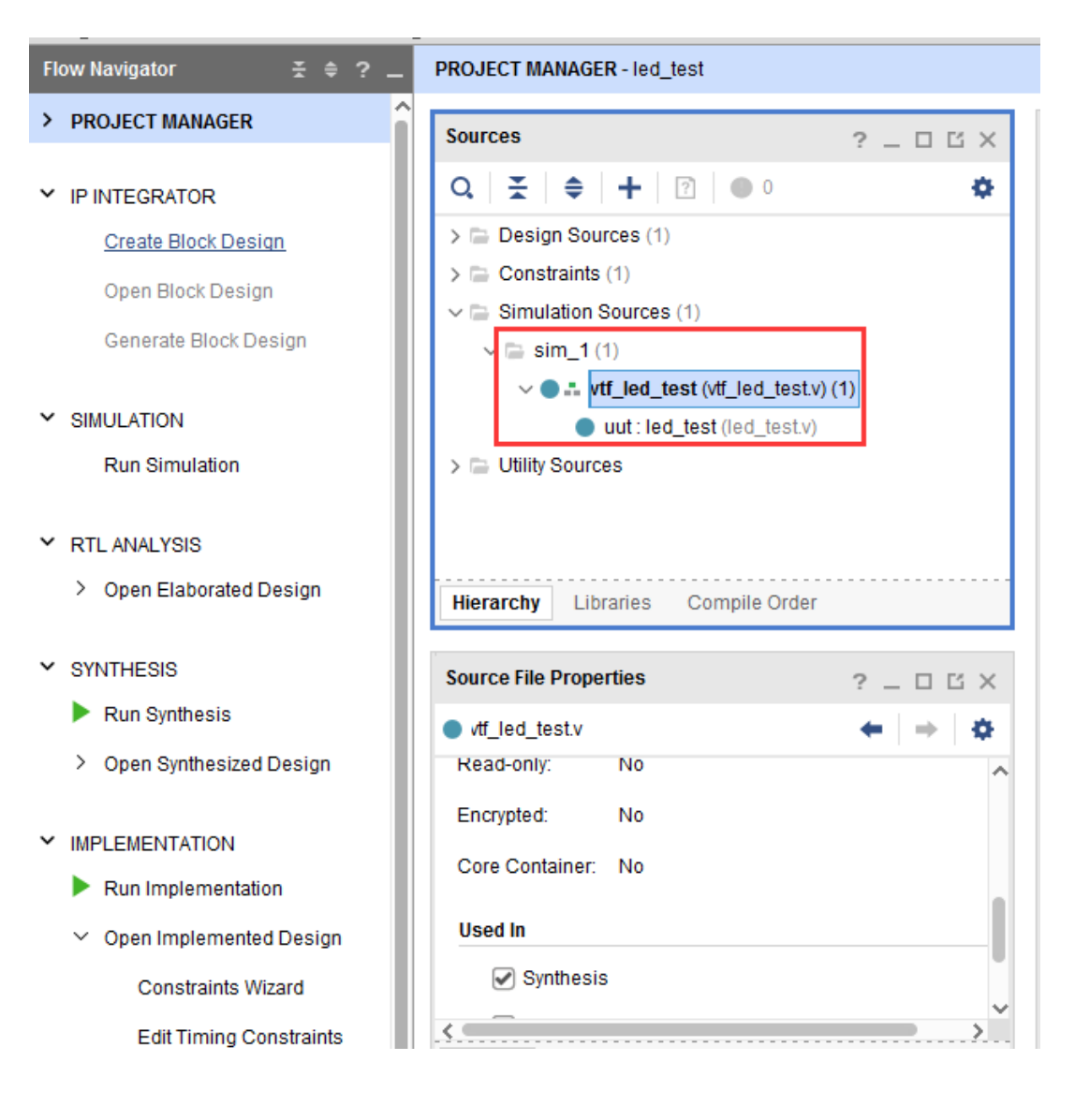

9. 点击 Run Simulation 按钮,再选择 Run Behavioral Simulation。这里我们做一下行为级的仿真就可以了。

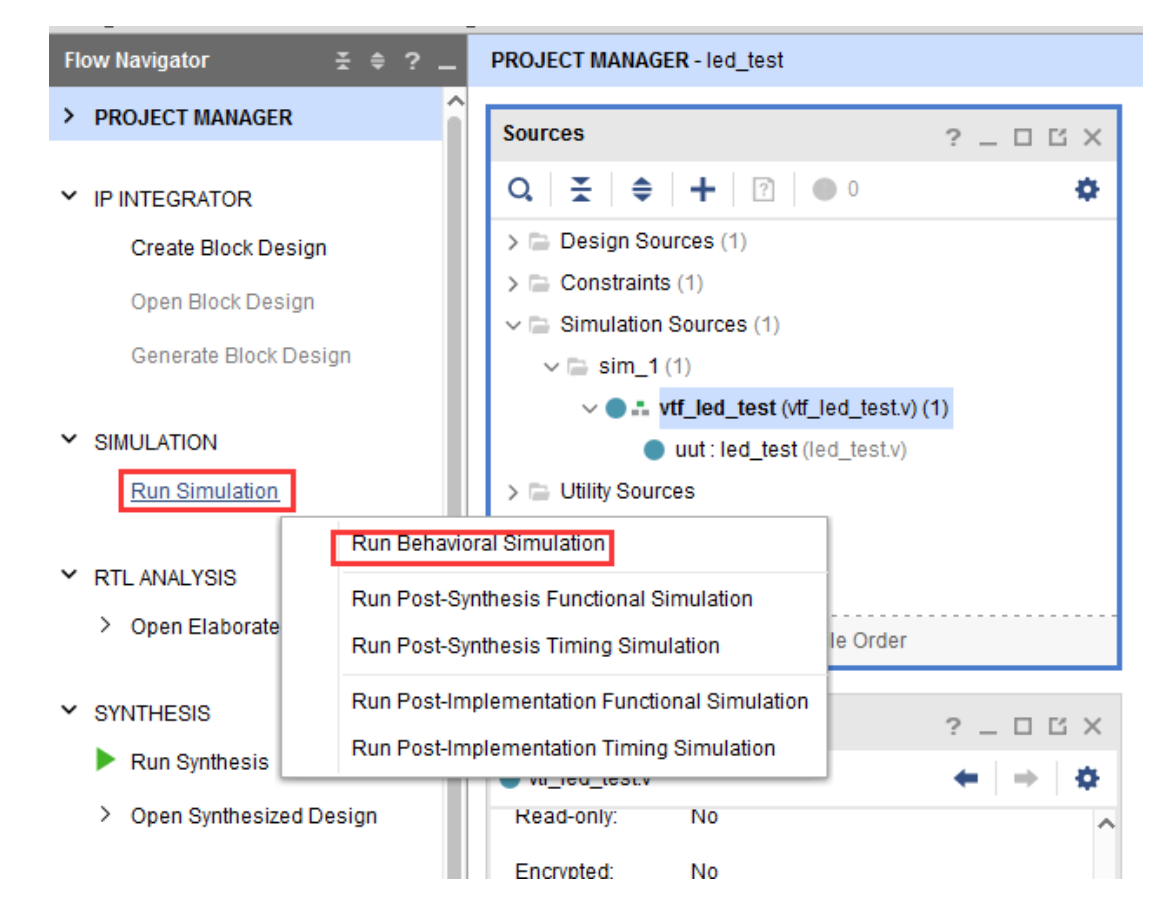

如果没有错误, Vivado 中的仿真软件开始工作了。

10. 在弹出仿真界面后如下图, 界面是仿真软件自动运行到仿真设置的 50ms 的波形。

| •  | th 🔅 Σ 🕺 🖉                   | × • • •                           | 10 ms •                | × ≝ ∥ C             |                                 |                                   |
|----|------------------------------|-----------------------------------|------------------------|---------------------|---------------------------------|-----------------------------------|
| -  | SIMULATION - Behavioral Sime | ulation - Functional - sim_1 - vt | f_led_test             |                     |                                 |                                   |
| î  | Sco× Sour _ 🗆 🖾              | × <sup>p</sup> r ? _ 🗆 🗹          | vtf_led_test.v ;       | K Untitled 2 X      |                                 |                                   |
| I. | Q   素   ≑   🔅                | Q 🌼                               | Q, 💾 🖯 🕄               | ର   ⊠   ୶   ।∢   ▶। | h± h±r h+F h≣e hat her h        |                                   |
|    | Name ^                       | Name ^                            |                        |                     |                                 | <mark>49, 999, 999. 996 ns</mark> |
|    | v stf_led_test               | 16 sys_clk                        | Name                   | Value               | 49, 999, 800 ns 49, 999, 900 ns | 50,000,000 ns 50,00               |
|    | 📒 uut                        | Ъ rst_n                           | 18 sys_clk             | 1                   |                                 | <b>-</b>                          |
|    | 📒 gibi                       | > 18 led[3:0]                     | <mark>1</mark> ₄ rst_n | 1                   |                                 | <b>↓</b> 50ms                     |
| 11 |                              |                                   | > led[3:0]             | 0                   | 0                               |                                   |
| ч  |                              |                                   |                        |                     |                                 |                                   |

由于 LED[3:0]在程序中设计的状态变化时间长,而仿真又比较耗时,在这里观测 timer[31:0]计数器变化。把它放到 Wave 中观察(点击 Scope 界面下的 uut , 再右键选择 Objects 界面下的 timer , 在弹出的下拉菜单里选择 Add Wave Window)。

#### www.heijin.org

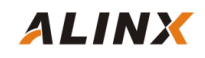

| SIMULATION - Behavioral Simulation | on - Functional - si | m_1 - vtf_led_test |       |                      |                   |        |        |                 |   |      |
|------------------------------------|----------------------|--------------------|-------|----------------------|-------------------|--------|--------|-----------------|---|------|
| Scope × Sources _ C                | 0bject               | s ?_ 🗆             | Ľ ×   | vtf_led_test.v × Un  | titled 2 $\times$ |        |        |                 |   |      |
| Q   素   ♦                          | <b>\$</b> Q          |                    | ø     | ର୍ 💾 ବ୍ ର୍           | 20 <b>•</b>       | I II I | e er H | Te ⊨F ⊡         |   |      |
| Name De                            | sign L Name          |                    | Valı^ |                      |                   |        |        |                 |   |      |
| ✓ ■ vtf_led_test vtf_              | led_t. 📸 s           | ys_clk             | 0     | Name                 | Value             |        | İ      | 49, 999, 800 ns |   | 49.9 |
| 🥘 uut 🛛 🗐 Ied                      | Ltest 🛅 n            | st_n               | 1     | 🕼 sys_clk 0          |                   |        |        |                 |   |      |
| 🛢 gibi gib                         | l 🗦 🐳 ti             | mer[31:0]          | 002   | Add to Wave Window   | 1                 |        |        |                 |   | ┍    |
|                                    | > 🚺 I                | ed[3:0]            | 0     | Log to Wave Database |                   |        |        |                 | 0 |      |
|                                    |                      |                    |       | Show in Wave Window  |                   |        |        |                 |   |      |
|                                    |                      |                    |       | Go to Source Code    |                   |        |        |                 |   |      |
|                                    |                      |                    |       | Padix                |                   |        |        |                 |   |      |
|                                    |                      |                    |       | Show as Enumeration  |                   |        |        |                 |   |      |
|                                    |                      |                    |       | Show as chumeration  |                   |        |        |                 |   |      |
|                                    |                      |                    |       | Report Drivers       |                   |        |        |                 |   |      |
|                                    |                      |                    |       | Force Constant       |                   |        |        |                 |   |      |
|                                    |                      |                    |       | Force Clock          |                   |        |        |                 |   |      |
|                                    |                      |                    |       | Remove Force         |                   |        |        |                 |   |      |
|                                    |                      |                    |       | Default Radix        | <b>•</b>          |        |        |                 |   |      |
|                                    |                      |                    | -     |                      |                   |        |        |                 |   |      |

添加后 timer 显示在 Wave 的波形界面上,如下图所示。

|                           | % Ø X                                                                 |                    | 500 us  | ✓ II             | C            |      |              |               |   |                |  |  |
|---------------------------|-----------------------------------------------------------------------|--------------------|---------|------------------|--------------|------|--------------|---------------|---|----------------|--|--|
| SIMULATION - Behavioral S | IMULATION - Behavioral Simulation - Functional - sim_1 - vtf_led_test |                    |         |                  |              |      |              |               |   |                |  |  |
| Scope × Sources           | _ 🗆 🖻                                                                 | Objects ? _        | . 🗆 🖒 🗙 | vtf_led_test.v ; | VINTITIEN 2* | ×    |              |               |   |                |  |  |
| Q ≚ ≑                     | ٥                                                                     | Q                  | ٥       | Q, 📕 🗑 🛛         | Q 🔀 📲        | I II | t≛   ±r   +Γ |               |   |                |  |  |
| Name                      | Design L                                                              | Name               | Valı ^  |                  |              |      |              |               |   |                |  |  |
| ✓                         | vtf_led_t.                                                            | http://www.sys_clk | 0       | Name             | Value        |      |              | 49 999 800 55 |   | 49 999 900 55  |  |  |
| 🔒 uut                     | led_test                                                              | 🛅 rst_n            | 1       | 🐚 sys_clk        | 0            |      |              | 10,000,000 11 |   | 10,000,000 1.1 |  |  |
| 🧧 gibi                    | gibi                                                                  | > 🔞 timer[31:0]    | 002     | 13 rst_n         | 1            |      |              |               |   |                |  |  |
|                           |                                                                       | > 📸 led[3:0]       | 0       | > 🔣 led[3:0]     | 0            |      |              |               | 0 |                |  |  |
|                           |                                                                       |                    |         | > 🦋 timer[3      | 0026256e     |      |              |               |   |                |  |  |
|                           |                                                                       |                    |         |                  |              |      |              |               |   |                |  |  |

11. 点击如下标注的 Restart 按钮复位一下,再点击 Run All 按钮。(需要耐心!!!),可以看到 仿真波形与设计相符。

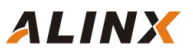

| <u>W</u> indow La <u>v</u> out | <u>V</u> iew <u>R</u> un              | <u>H</u> elp | Q- Quick Ac       | cess     |  |  |
|--------------------------------|---------------------------------------|--------------|-------------------|----------|--|--|
| ×▶∣₩∣¢∣                        | Σ % Ø                                 | ×            | 4 🖡 h             | n        |  |  |
| SIMULATION - Behav             | ioral Simulation $\mathbf{R}\epsilon$ | Functiona    | ll - sim_1 - vtf_ | _led_tes |  |  |
| Scope × Sour                   | ces _ 🗆                               | Ci Ob        | jects             | ? _      |  |  |
| Q <b>≍</b> ♦                   | 4                                     | 🕈 Rur        | A11               |          |  |  |
| Name                           | Desig                                 | yn L Na      | Name              |          |  |  |
| ✓                              | vtf_le                                | d_t.         |                   |          |  |  |
| 🥃 uut                          | led_t                                 | est          |                   |          |  |  |
| 🥃 gibi                         | gibi                                  | >            |                   |          |  |  |
|                                |                                       | >            | 📸 led[3:0]        |          |  |  |
|                                |                                       |              |                   |          |  |  |
|                                |                                       |              |                   |          |  |  |
|                                |                                       |              |                   |          |  |  |
|                                |                                       |              |                   |          |  |  |

| L | vtf led test.v x | Untitled 2* | ×        |          |      |        |        |         |             |     |         |         |          |          |       |     |          |                          |          |     |          |
|---|------------------|-------------|----------|----------|------|--------|--------|---------|-------------|-----|---------|---------|----------|----------|-------|-----|----------|--------------------------|----------|-----|----------|
|   | Q, 💾 🔍 🤇         | a   🔀   📲   | ŀ        | • •      | 12   | tr   + | [+     | •F   I  | →           |     |         |         |          |          |       |     |          |                          |          |     |          |
|   |                  |             |          |          |      |        |        |         |             |     |         |         |          |          |       |     | 1,000,00 | 0 <mark>, 990. 00</mark> | 0 ns     |     |          |
|   | Name             | Value       | <u>+</u> | <b> </b> |      | ļ      |        | 1, 000, | 000, 900 ns |     |         | <b></b> | 1,000,00 | 0,950 ns |       |     |          | 1,000,00                 | 1,000 ns |     |          |
|   | 1 sys_clk        | 1           |          |          |      |        |        |         |             |     |         |         |          |          |       |     |          |                          |          |     | <u> </u> |
|   | 1≦ rst_n         | 1           |          |          |      |        |        |         |             |     |         |         |          |          |       |     |          |                          |          |     |          |
|   | > 📲 led[3:0]     | 1           |          |          |      |        |        |         |             | 0   |         |         |          |          |       |     |          |                          |          | 1   |          |
|   | > 👋 timer[31:0]  | 50000000    | 49       | 999993   | 4999 | 994    | X 4999 | 995     | X 4999      | 996 | X 49991 | 997     | X 49999  | 998      | 49999 | 999 | 5000     | 000                      | 50000    | 001 | 5000     |
|   |                  |             |          |          |      |        |        |         |             |     |         |         |          |          |       |     |          |                          |          |     |          |
|   |                  |             |          |          |      |        |        |         |             |     |         |         |          |          |       |     |          |                          |          |     |          |
|   |                  |             |          |          |      |        |        |         |             |     |         |         |          |          |       |     |          |                          |          |     |          |

我们可以看到 led 的信号会逐一变 1 , 说明 LED1~LED4 灯逐个熄灭。

# 4.6 下载和调试

经过前面的编译和仿真,我们可以把 bit 文件下载到 FPGA 芯片中,看一下 LED 实际运行的 效果。下载和调试之前先连接硬件,把 JTAG 下载器和开发板连接,然后开发板上电(下图为 AX7035 开发板的硬件连接图)。

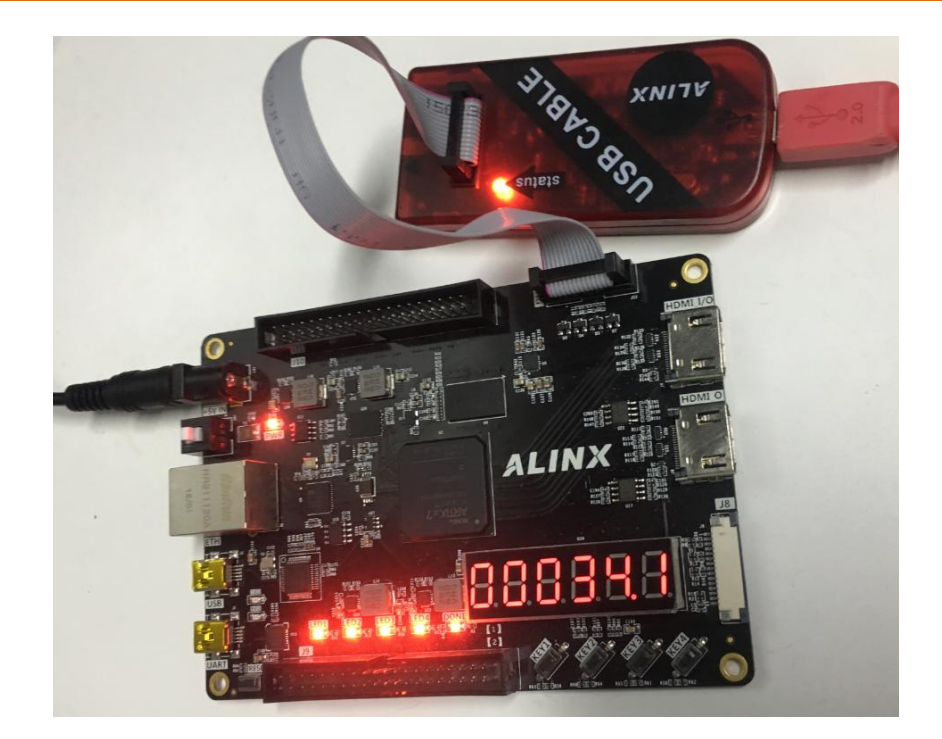

1. 下载之前还需进行设置:右击 PROGRAM AND DEBUG 按下图进行设置。

| ہ<br>Generate Block Design |                      | 🐼 uut:led_           |  |  |  |
|----------------------------|----------------------|----------------------|--|--|--|
| > SIMULATION               | Hierarchy            | Libraries            |  |  |  |
| Y RTL ANALYSIS             |                      |                      |  |  |  |
| > Open Elaborated Design   | Properties           |                      |  |  |  |
|                            | vtf_led_test.        | v                    |  |  |  |
| > SYNTHESIS                | C Enabled            |                      |  |  |  |
| ✓ IMPLEMENTATION           | Location:            | D:/demo              |  |  |  |
| Run Implementation         | Type:                | Verilog              |  |  |  |
| > Open Implemented Design  | Library:             | xil_defa             |  |  |  |
| PROGRAM AND DEBUG          | General Pr           | operties             |  |  |  |
| Generate Bitstre Bitstrea  | m Settings           |                      |  |  |  |
| ∽ Open Hardware 🗙 Close    | e                    | Messages             |  |  |  |
| Open Target                | 4 = =                | 7                    |  |  |  |
| Program Device             | Hierarchy<br>Summary | Hierarchy<br>Summary |  |  |  |

选择生成 bin 文件,生成的 bin 文件在后面固化程序到 FLASH 里会用到,这里一起生成一下。

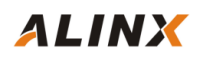

| Q                                                                      | Bitstream                                                          | >  |
|------------------------------------------------------------------------|--------------------------------------------------------------------|----|
| Project Settings                                                       | Specify various settings related to writing bitstream              | P. |
| General<br>Simulation                                                  | Configure additional bitstream settings.                           |    |
| Synthesis                                                              | ✓Write Bitstream (write_bitstream)                                 |    |
| Implementation                                                         | tcl.pre                                                            |    |
| Bitstream                                                              | tcl.post                                                           |    |
| > IP                                                                   | -raw_bitfile                                                       |    |
| Teal Cattings                                                          | -mask_file                                                         |    |
| Project                                                                | -no_binary_bitfile                                                 |    |
| IP Defaults                                                            | -bin_file                                                          |    |
| Source File                                                            | -readback_file                                                     |    |
| Display                                                                | -logic_location_file                                               |    |
| WebTalk                                                                | -verbose                                                           |    |
| Help                                                                   | More Options                                                       |    |
| > Text Editor<br>3rd Party Simulators                                  |                                                                    |    |
| <ul> <li>Colors</li> <li>Selection Rules</li> <li>Shortcuts</li> </ul> | <b>-bin_file</b><br>Write a binary bit file without header (.bin). |    |
| Strategies ~                                                           |                                                                    |    |

设置完成后单击 Generate Bitstream 生成 bit 和 bin 文件。

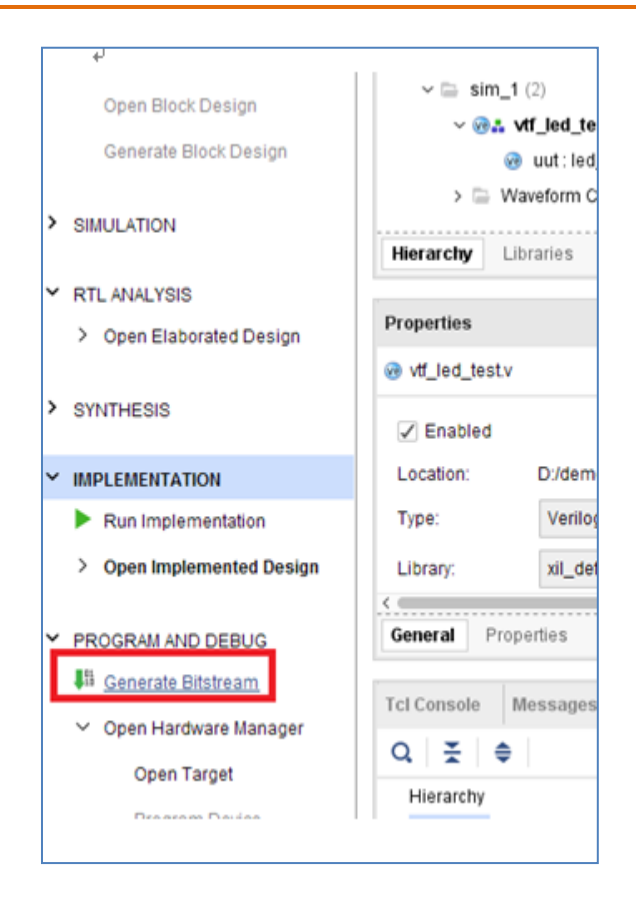

2. 点击 Open target 按钮->Auto Connect,在 hardware 界面下会显示 xc7a35t\_0(AX7035 开发板) 或 xc7s50\_0(AX7050 开发板)的图标,说明 JTAG 连接已经建立。

| ~ | IMPLEMENTATION <ul> <li>Run Implementation</li> <li>Open Implemented Design</li> </ul> | Select an object to see properties                         |
|---|----------------------------------------------------------------------------------------|------------------------------------------------------------|
| ~ | PROGRAM AND DEBUG                                                                      |                                                            |
|   | 👫 Generate Bitstream                                                                   |                                                            |
|   | <ul> <li>Open Hardware Manager</li> <li>Open Target</li> </ul>                         | Tcl Console × Messages Serial I/O Links Serial I/O         |
|   | Open rarget                                                                            |                                                            |
|   | Program Dev Recent                                                                     | Targets arty STEPS. WRITE_BITSTREAM. ARGS. BIN_FILE true [ |

#### www.heijin.org

| Navigator 🛣 🖛 🐔 🗕      | HARDWARE MANAGER - IOCAINOSUXIIIIX_ICI/DI | ngnenv210512180081                               |
|------------------------|-------------------------------------------|--------------------------------------------------|
| ROJECT MANAGER ^       | There are no debug cores. Program devic   | ce Refresh device                                |
| ▶ Settings             |                                           |                                                  |
| Add Sourcos            | Hardware ?                                | ? _ □ Ľ × Vtf_led_test.v × led_test.v ×          |
| Add Sources            |                                           | D:/domo_AV7050/2_lod_test/lod_test_cros/cim_1/or |
| Language Templates     |                                           |                                                  |
| F IP Catalog           | Name                                      | Status Q 🖬 ← → 🐰 🗉 🛍 //                          |
| -                      | <ul> <li>Iocalhost (1)</li> </ul>         | Connected 16 . svs clk(svs clk).                 |
|                        | x arr tef/Digilent/2105121800             | Open 17 .rst_n(rst_n),                           |
| INTEGRATOR             | ✓ ⊕ xc7s50_0 (2)                          | Programmed 18 .led(led)                          |
| Create Block Design    | XADC (System Monitor)                     | 19 );                                            |
| Open Block Design      | 🌾 mt25gl128-spi-x1 x2 x4                  | 20                                               |
| Conorate Block Design  |                                           | 21 initial begin                                 |
| Generate Block Design  |                                           | 23 sys clk = 0;                                  |
|                        | Properties ?                              | ? _ □ Ľ × 24 rst_n = 0;                          |
| MULATION               |                                           | 25                                               |
| Run Simulation         | <b>`</b>                                  | 26 // Wait 100 ns for global reset to f          |
|                        |                                           | 27 #1000;                                        |
| TL ANALYSIS            |                                           | 28 rst_n = 1;                                    |
|                        |                                           | 30 <b>#20000</b> :                               |
| Open Elaborated Design | Select an object to see properti          | ies 31 // \$stop;                                |
|                        |                                           | 32 🔶 end                                         |
| YNTHESIS               |                                           | 33                                               |
| Run Synthesis          |                                           | 34 always #25 sys_clk = ~ sys_clk; //5ns-        |
|                        |                                           |                                                  |

右键选择 xc7a35t\_0 (AX7035 开发板 ) 或 xc7s50\_0 (AX7050 开发板 ),在弹出的选项里选择

Program Device 项。

| PROJECT MANAGER          | There are no debug cores.             | Program device Refresh device  |                       |
|--------------------------|---------------------------------------|--------------------------------|-----------------------|
| Settings                 |                                       |                                |                       |
| Add Sources              | Hardware                              | ? _ 🗆 🖆 ×                      | vtf_led_test.v × led  |
| Language Templates       | Q   素   ⊜   ∅   ▶                     | » 🔹 🗘                          | D:/demo_AX7050/2_led_ |
|                          | Name                                  | Status                         |                       |
| Y IP Catalog             | 🗸 🚪 localhost (1)                     | Connected                      |                       |
|                          | ✓ ✓ xilinx_tcf/Digilent/2             | 105121800 Open                 | 17 .rst_n(rst_n       |
| Create Block Design      | ✓ (i) xc7s50_0 (i)                    | Hardware Device Properties     | Ctrl+E <sup>1)</sup>  |
| Open Block Design        | 🦉 XADC (S                             | Program Device                 |                       |
| Generate Block Design    | · · · · · · · · · · · · · · · · · · · | Verify Device                  | isliz                 |
| SIMULATION               | Hardware Device Prop                  | Add Configuration Memory Devi- | = 0;<br>ce            |
| Run Simulation           | @ xc7s50_0                            | Boot from Configuration Memor  | y Device 100          |
|                          | Name: xc                              | Program BBR Key                | = 1;                  |
| RTL ANALYSIS             | Part: xc                              | Clear BBR Key                  | stimu                 |
| > Open Elaborated Design | ID code: 03                           | Program eFUSE Registers        |                       |
| SYNTHESIS                |                                       | Export to Spreadsheet          |                       |
| Run Synthesis            | General Properties                    |                                | 34 always #25 sys_c   |

在弹出的 Program Device 对话框中,选择 led\_test 项目生成的 bit 文件,点击 Program 按钮 烧写 FPGA。

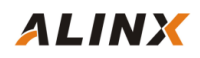

| 🍌 Program Device                                                                                                    | 10 10 10 10 10 10 10 10 10 10 10 10 10 1                    |    |  |  |  |  |  |  |  |
|----------------------------------------------------------------------------------------------------|-------------------------------------------------------------|----|--|--|--|--|--|--|--|
| Select a bitstream programming file and download it to your hardware device. You can optionally select a debug probes file that corresponds to the debug cores contained in the bitstream programming file. |                                                             |    |  |  |  |  |  |  |  |
|                                                                                                    |                                                             | _  |  |  |  |  |  |  |  |
| Bitstre <u>a</u> m file:                                                                                                    | D:/demo_AX7050/2_led_test/led_test.runs/impl_1/led_test.bit |    |  |  |  |  |  |  |  |
| Debu <u>a</u> probes file:                                                                                                    |                                                             |    |  |  |  |  |  |  |  |
| ✓ Enable end of st                                                                                                    | tartup check                                                |    |  |  |  |  |  |  |  |
|                                                                                                    |                                                             |    |  |  |  |  |  |  |  |
|                                                                                                    |                                                             |    |  |  |  |  |  |  |  |
| ?                                                                                                    | Program Cance                                               | el |  |  |  |  |  |  |  |

烧写完成后 xc7a35t\_0(AX7035 开发板)或 xc7s50\_0(AX7050 开发板)的状态会变成 Programmed, 这时我们可以看到开发板上的四个 LED 灯已经在做流水灯动作了。

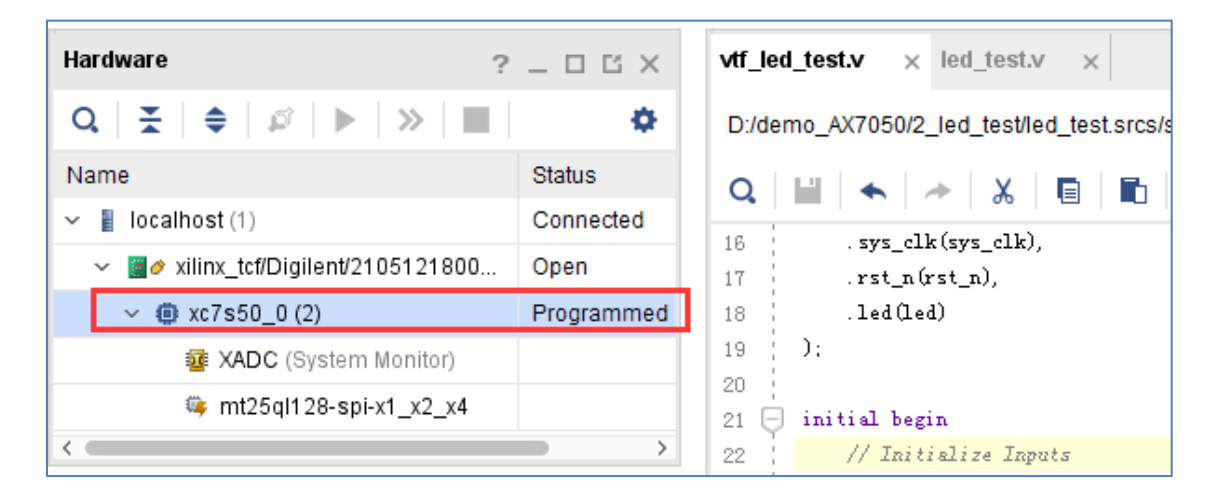

你也可以试着别的花样来点亮 LED,比如,让灯跑得更快一些,或几个灯同时亮同时灭等等, 就看你的想象力了,通过自己写程序更能有成就感,而且还能把书本的知识用到实际中,何乐而 不为呢!是吧?

#### 4.7 FLASH 程序固化

可能已经有朋友发现下载 Bit 文件到 FPGA 后,开发板重新上电后配置程序已经丢失,还需要 JTAG 下载。这岂不麻烦!好吧,这一节我们来介绍如何把配置程序固化到开发板上的 FLASH 中, 这样不用担心掉电后程序丢失了。 在我们的开发板上有一个 8Pin 的 128Mbit 的 FLASH, 用于存储配置程序。我们不能直接把 Bit 文件下载到这个 FLASH 中,只能下载 Bin 文件或者 MCS 文件,在前面我们生成 bit 文件的同时也 生成了 Bin 文件。下面以下载 Bin 文件为例为大家介绍 FLASH 程序的固化。

1. 在如下图中右键选择 xc7a35t\_0(AX7035 开发板)或 xc7s50\_0(AX7050 开发板)芯片,在弹出 的列表中选择 Add Configruation Memory Device...

| Flow Navigator — — — — — — — — — — — — — — — — — — — | HARDWARE MANAGER - loc    | alhost/xilinx_tcf/Dig | gilent/21051218                       | 0081           |                 |
|------------------------------------------------------|---------------------------|-----------------------|---------------------------------------|----------------|-----------------|
| ✓ PROJECT MANAGER ^                                  | There are no debug core   | s. Program device     | Refresh devic                         | e              |                 |
| 🌣 Settings                                           | -                         |                       |                                       | r              |                 |
| Add Sources                                          | Hardware                  | ?                     | _ 🗆 🖒 ×                               | vtf_led_test.v | × led           |
| Language Templates                                   | Q   ≚   ♦   ∅             |                       | \$                                    | D:/demo_AX705  | 50/2_led        |
| T IP Catalog                                         | Name                      |                       | Status                                | 0 🖬 🛧          | -               |
|                                                      | 🗸 🚦 localhost (1)         |                       | Connected                             | 16             | e elk (sm       |
|                                                      | ✓ I or xilinx_tcf/Digiler | nt/2105121800         | Open                                  | 17 .rst        | i_n(rst_i       |
| • IP INTEGRATOR                                      | ✓ ⊕ xc7s50_0(1)           |                       | Programmed                            | 18 .lea        | 1(1ed)          |
| Create Block Design                                  | 🔯 XADC                    | Hardware Device       | Properties                            | Ctrl+E         |                 |
| Open Block Design                                    |                           | Program Device        |                                       |                | begin           |
| Generate Block Design                                | <                         | Verify Device         |                                       |                | ritiali.        |
|                                                      | ~                         | Defreck Device        |                                       |                | :1k = 0         |
|                                                      | Hardware Device Pr        | Refresh Device        |                                       |                | ι = 0;          |
| Pup Simulation                                       | @ xc7s50_0                | Add Configuratio      | e                                     | ait 100        |                 |
| Kun Sinulation                                       |                           | Boot from Config      | Boot from Configuration Memory Device |                |                 |
|                                                      | Name:                     | Program BBR Ke        | ev                                    |                | n = 1           |
| · RTEANALYSIS                                        | Part:                     | Clear BBB Key         |                                       |                | id stim:<br>10. |
| > Open Elaborated Design                             | ID and a                  | Clear DDR Rey         |                                       |                | -lop;           |
|                                                      | ID code:                  | Program eFUSE         | Registers                             |                |                 |
| ✓ SYNTHESIS                                          | <                         | Export to Spread      | sheet                                 |                | L               |
| Run Synthesis                                        | General Properties        | 1                     |                                       |                | (5 sys_         |

注意:如果发现此项变为灰色不能选,是因为我们提供的工程中已经添加了 FLASH 配置,不能再添加 FLASH,如下:

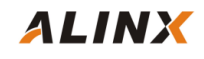

| Hardware                          | ?       | _ 🗆 🗆 ×                        |        |
|-----------------------------------|---------|--------------------------------|--------|
| Q   ¥   ♦   ∅   ▶   >             | >   🔳   | •                              |        |
| lame                              |         | Status                         |        |
| <ul> <li>Iocalhost (1)</li> </ul> |         | Connected                      |        |
| ✓ ✓ × ilinx_tcf/Digilent/21051    | 21800   | Open                           |        |
| ~ 🛈 xc                            | 1       | Not programm                   |        |
| 🦉 XADC (System                    | Hardw   | vare Device Properties         | Ctrl+E |
| 👒 mt25ql128-spi-                  | Progra  | am Device                      |        |
|                                   | Verify  | Device                         |        |
| flash                             | Refres  | sh Device                      |        |
|                                   | Add C   | onfiguration Memory Device     |        |
| lardware Device Properties        | Boot fr | rom Configuration Memory Devic | e      |
| t xc7a200t 0                      | Progra  | am BBR Key                     |        |
|                                   | Clear   | BBR Key                        |        |
| Name: xc7a200t                    | Progra  | am eFUSE Registers             |        |
| Part: xc7a200t                    | Export  | to Spreadsheet                 |        |

当然自己如果想在已有 flash 的工程中再次添加一下进行实验话,可按如下图移除 flash,然后 按上面添加 flash 的步骤进行即可:

| Name                              |                                      | Status                      |              |        |
|-----------------------------------|--------------------------------------|-----------------------------|--------------|--------|
| <ul> <li>Iocalhost (1)</li> </ul> |                                      | Connected                   |              |        |
| ✓ ✓ xilinx_tcf/Digilent/210       | 5121800                              | Open                        |              |        |
| (2)                               |                                      | Not programm                |              |        |
| o XADC (System Monitor)           |                                      |                             |              |        |
| 🌼 mt25ql128-sni-x1_x2_x4          |                                      |                             |              |        |
| Configuratio                      |                                      | on Memory Devic             | e Properties | Ctrl+E |
|                                   | Remove Co                            |                             | ory Device   | Delete |
| <                                 | Program Configuration Memory Device  |                             |              |        |
| Configuration Memory D            | Readback Configuration Memory Device |                             |              |        |
| computation memory bi             | Export to Spreadsheet                |                             |              |        |
| mt25ql128-spi-x1_x2_x4            | -                                    | <del>-</del> - <del>-</del> |              |        |

2. 在 Add configruation Memory Device 的配置界面里选择正确的 FLASH 型号,如下图所示:

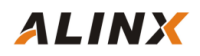

| Add Configuration Memory Dev                                   | <b>rice</b> |                 |                           |          |      |           |  |
|----------------------------------------------------------------|-------------|-----------------|---------------------------|----------|------|-----------|--|
| Choose a configuration memory part. This can be changed later. |             |                 |                           |          |      |           |  |
|                                                                |             |                 |                           |          |      |           |  |
| Davica: @ xc7a100t_0                                           |             |                 |                           |          |      |           |  |
|                                                                |             |                 |                           |          |      |           |  |
| tei                                                            |             |                 |                           |          |      |           |  |
| Manufacturer Micron                                            | ~           |                 | Туре                      | All      |      | ~         |  |
| Density ( <u>M</u> b) 128                                      | *           |                 | Width                     | x1_x2_x4 |      | ~         |  |
|                                                                |             | <u>R</u> eset A | II Filters                |          |      |           |  |
|                                                                |             |                 |                           |          |      |           |  |
| elect Configuration Memory Part                                |             |                 |                           |          |      |           |  |
| Search: Q-                                                     |             |                 |                           |          |      |           |  |
| Name                                                           | Part        | Manufact        | Alias                     | Family   | Туре | Density ( |  |
| 🕸 mt25ql128-spi-x1_x2_x4                                       | mt25ql128   | Micron          | n25q128-3.3v-spi-x1_x2_x4 | mt25ql   | spi  | 128       |  |
| 🌼 mt25qu128-spi-x1_x2_x4                                       | mt25qu128   | Micron          | n25q128-1.8v-spi-x1_x2_x4 | mt25qu   | spi  | 128       |  |
| <                                                              |             |                 |                           | ,        | -    | >         |  |
| (?)                                                            |             |                 |                           |          | ОК   | Cancel    |  |
| <u> </u>                                                       |             |                 |                           |          |      |           |  |

3. 提示是否对 SPI FLASH 进行编程,点击 OK。

| Ad | d Configuration Memory Device Completed                     | × |
|----|-------------------------------------------------------------|---|
|    | Po you want to program the configuration memory device now? |   |
| :  | Don't show this dialog again                                |   |
| :  | OK                                                          |   |

在弹出的 Program Configuration Memory Device 窗口中, Configration file 项选择 Vivado 生成的 led\_test.bin 文件(此文件默认在 imp1\_1 目录下)。PRM File 项不用选。另外在这个窗口用户还可 以配置 I/O 为上拉,下拉或者无上下拉。配置操作选项保留默认就可以。

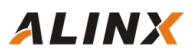

| AProgram Configuration Hemory Device                     |           |                               |  |  |  |  |
|----------------------------------------------------------|-----------|-------------------------------|--|--|--|--|
| Select a configuration file and set programming options. |           |                               |  |  |  |  |
| Memory Device:                                           |           | @mt25qI128-spi-x1_x2_x4       |  |  |  |  |
| Configuration file:                                      |           | st.runs/impl_1/led_test.bin 💿 |  |  |  |  |
| PR <u>M</u> file:                                        |           |                               |  |  |  |  |
| State of non-config mem                                  | I/O pins: | Pull-none 🗸                   |  |  |  |  |
| Program Operations                                       |           |                               |  |  |  |  |
| Address Ra <u>n</u> ge:                                  | Configura | ation File Only 🗸 🗸           |  |  |  |  |
| ✓ Erase                                                  |           |                               |  |  |  |  |
| Blank Check                                              |           |                               |  |  |  |  |
| ✓ Program                                                |           |                               |  |  |  |  |
| ✓ <u>V</u> erify                                         |           |                               |  |  |  |  |
| (?)                                                      | ок        | Cancel Apply                  |  |  |  |  |

点击 OK 开始编程 FLASH。

| Program Configuration Memory Device        |                    | ×              |
|--------------------------------------------|--------------------|----------------|
| Performing program operation - Step 2 of 2 |                    |                |
|                                            |                    | 18%            |
|                                            | <u>B</u> ackground | <u>C</u> ancel |

FLASH 编程完毕后,会弹出如下成功的界面。

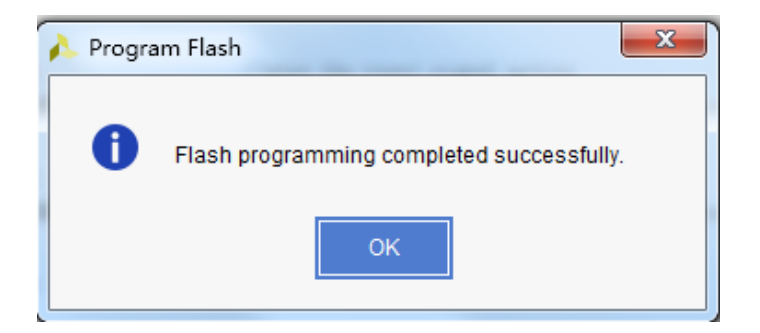

至此, SPI FLASH 烧写完毕, led\_test 程序已经固化到 SPI FLASH 中了。我们来验证一下,关电重新启动开发板,等待一会儿你就可以看到开发板上的 LED 灯已经在做跑马运动了。

可能您也发现了,关电后重新上电需要等好一会儿,开发板上的 LED 灯才会开始启动跑马动 作。这对有些上电马上就要工作的项目肯定是不满足了,那有没有办法解决的呢!当然有的,我 们可以提高 SPI FLASH 的读写时钟,另外使用 x4 的方式读写,QSPI 是支持 4 根数据线读写的哦! 方法很简单,我们只要在 xdc 文件里加入以下 3 条语句:

其中前面两条设置 QSPI FLASH 的数据宽度和配置模式,后面一条是配置速度,这个值越大, 速度越快。修改 xdc 文件后需要重新编译,再重新生成 bit 和 bin 文件,然后按前面的方法再烧写 一遍 SPI FLASH 芯片哈。完成后开发板上电,这下是不是一上电,LED 灯就开始做运动了吧?

这里为止,我们的第一个项目就圆满完成了,相信您也掌握了 Vivado 的 FPGA 开发的整个流程,再也不是那个 FPGA 的门外汉了吧!师傅领进门,修行还需要靠本身!vivado 软件的一些技巧的使用和掌握就需要靠大家在长期实践和探索中慢慢熟悉了。

# 5 附录

led\_test.v(verilog 代码)

```
timescale 1ns /
module led_test
(
                      sys_clk,// system clock 50Mhz on boardrst_n,// reset ,low activeled// LED,use for control the LED signal on board
      input
      input
      output reg[3:0] led
);
//define the time counter
reg [31:0]
                timer;
// cvcle counter:from 0 to 4 sec
always@(posedge sys_clk or negedge rst_n)
begin
      if (~rst_n)
                timer <= 32'd0;
                                                //when the reset signal valid, time counter clearing
                                              //4 seconds count (50M*4-1=199999999)
      else if (timer == 32'd199_999_999)
               timer <= 32'd0;
                                               //count done, clearing the time counter
      else
               timer <= timer + 1'b1;</pre>
                                              //timer counter = timer counter + 1
end
// LED control
always@(posedge sys_clk or negedge rst_n)
begin
      if (~rst_n)
               led <= 4'b0000;
                                                //when the reset signal active
      else if (timer == 32'd49 999 999)
                                               //time counter count to 1st sec, LED1 lighten
                led <= 4'b0001;
      //time counter count to 2nd sec,LED2 lighten
      else if (timer == 32'd149 999 999)
                                              //time counter count to 3rd sec.LED3 lighten
               led <= 4'b0100;</pre>
      else if (timer == 32'd199 999 999)
                                               //time counter count to 4th sec.LED4 lighten
               led <= 4'b1000;</pre>
end
endmodule
```

黑金动力社区

注意:在定义寄存器时,如果寄存器在 always 块里使用必须定义为 reg 类型,如果仅是用于 连线或是直接赋值需定义为 wire 类型,输入信号的类型不能定义为 reg 型,不管是 reg 类型信号 还是 wire 类型的信号,定义的寄存器宽度必须满足使用时的需要,但必须稍大于或等于需要使用 的位宽。若定义寄存器位宽远远大于使用需求则会浪费资源,如果定义的位宽小于使用需求,则 会造成数据位截断,导致程序错误。还有其他信号的类型及用法请大家参考 Verilog 语法教程。